Página 1 de 95

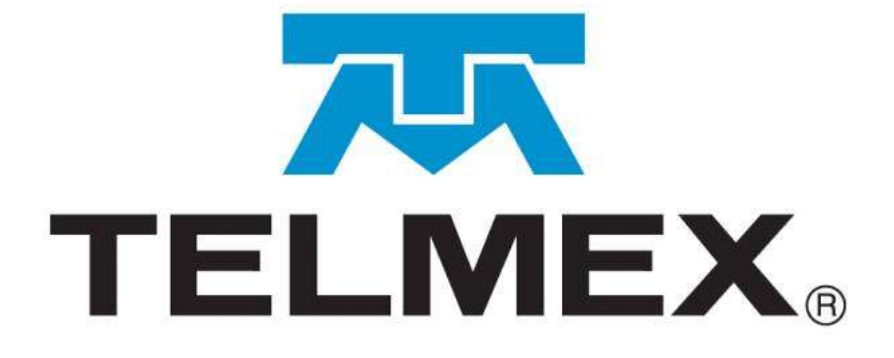

## Manual de usuario SEG,

# Concesionario/Autorizado Solicitante Enlaces Dedicados

Versión 4.0 01 de junio del 2022

#### Tabla de contenidos

| 1.  | Requerimientos de Hardware, Software y Conectividad3              |
|-----|-------------------------------------------------------------------|
| 2.  | Entrada y salida del SEG4                                         |
| 3.  | Herramientas básicas del SEG8                                     |
| 4.  | Perfiles de usuario11                                             |
| 5.  | Módulos y submódulos del SEG para el CS Enlaces Dedicados 12      |
| 6.  | Acceso a los módulos por perfil del CS de Enlaces dedicados 13    |
| 7.  | Diagramas de navegación14                                         |
| 8.  | Instructivo para la ejecución de los módulos en el SEG de Enlaces |
|     | Dedicados15                                                       |
|     | 8.1 Contratación16                                                |
|     | 8.2 Documentación31                                               |
|     | 8.3 Evidencias                                                    |
|     | 8.4 Incidencias                                                   |
|     | 8.5 Notificaciones43                                              |
|     | 8.6 Pronósticos 47                                                |
|     | 8.7 Reportes                                                      |
|     | 8.8 Reportes de Incidencias61                                     |
|     | 8.9 Seguimiento65                                                 |
|     | 8.10 Seguimiento de Incidencias68                                 |
| 9.  | Diagramas de flujo73                                              |
| 10. | Centro de atención76                                              |
| 11. | Glosario                                                          |
| 12. | Anexo Guía de usuario administrador ABC del CS83                  |
| 13  | Registro de actualizaciones95                                     |

#### 1. Requerimientos de Hardware, Software y Conectividad

| Requerimientos<br>de Hardware | Requerimientos mínimos de Hardware para utilizar el Sistema<br>Electrónico de Gestión:                                                                                                    |
|-------------------------------|----------------------------------------------------------------------------------------------------|
|                               | Procesador: <b>Celeron o AMD</b><br>Velocidad: <b>2.63 GHz</b><br>Espacio de disco duro: <b>350 MB</b><br>Memoria RAM: <b>2 GB</b>                                                                                                    |
| Requerimientos<br>de Software | Requerimientos mínimos del Software para utilizar el Sistema<br>Electrónico de Gestión:                                                                                                    |
| _                             | Windows 7 o superior y Google Chrome (abrir ventana en condición<br>de incognito)<br>Espacio libre en disco duro: <b>100 MB</b>                                                                                                    |
| Conectividad                  | Para utilizar el Sistema Electrónico de Gestión se requiere de una Red<br>Privada Virtual (VPN por sus siglas en inglés), esta debe ser tramitada<br>una vez que se firmen los contratos correspondientes y de acuerdo<br>con la oferta solicitada. |
|                               | Los documentos para el trámite y seguimiento se encuentran en el repositorio de información para su consulta, estos son:                                                                                                    |
|                               | <ul> <li>Formato-Interconexió_VPN-IPSecSEG_v3_ro(20202).doc</li> <li>RDCT-cond-cnx-VPN_IPsec-2020.pdf</li> <li>ChecklistVPNSEG2020.pdf</li> </ul>                                                                                                   |

#### 2. Entrada y salida del SEG

# Introducción El usuario y contraseña para ingresar al SEG será proporcionado vía correo electrónico, por el Administrador del SEG.

Procedimiento A Procedimiento para ingresar al SEG. Entrada al SEG

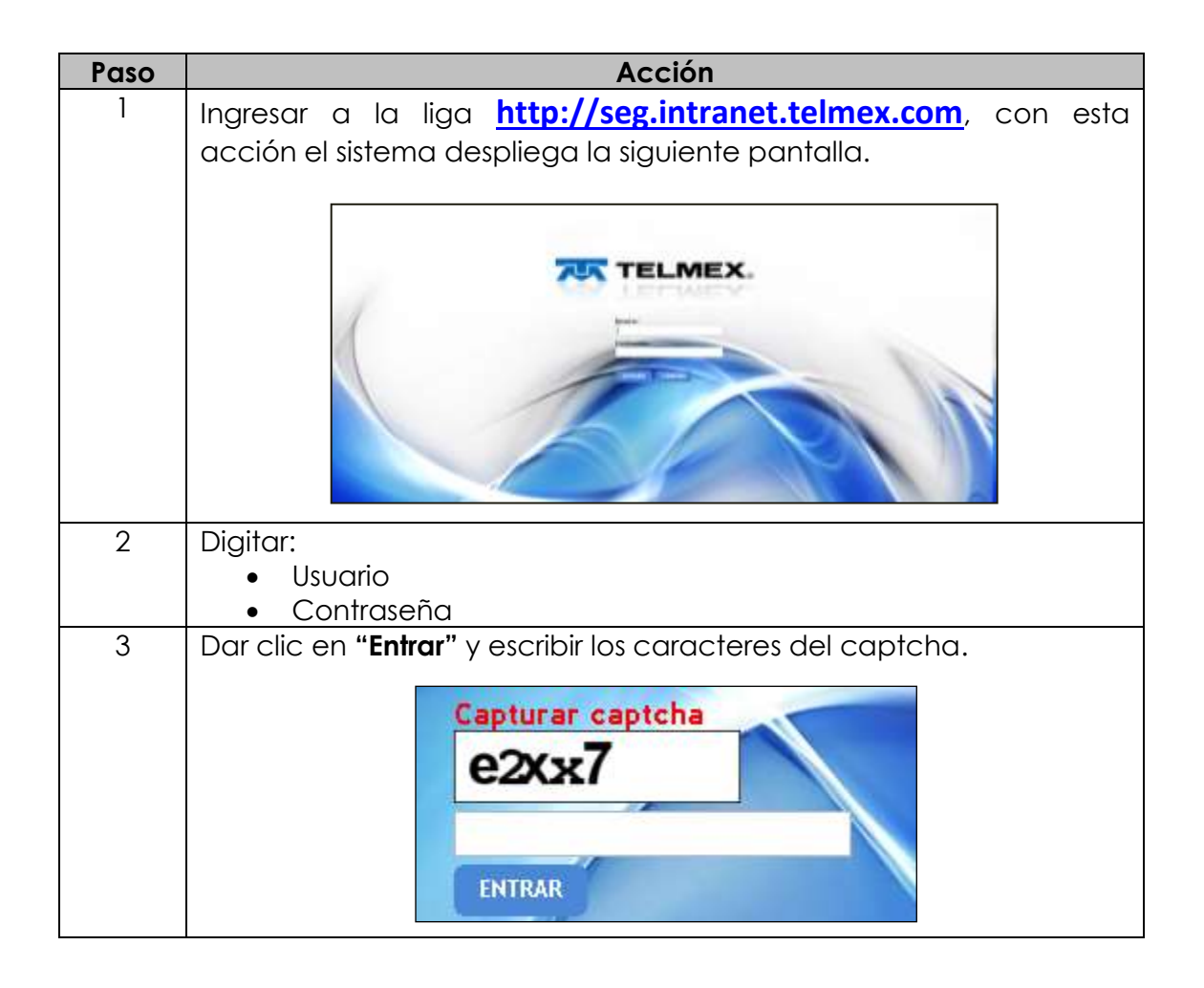

#### 2. Entrada y salida del SEG, continuación...

 

 Procedimiento Entrada al SEC

 Paso
 Acción

 4
 Dar clic en Entrar; con esta acción el sistema despliega la siguiente pantalla:

 Image: Image: Ima

## 2. Entrada y salida del SEG

continuación...

Olvidó contraseña procedimiento.

| Paso | Acción                                                                                                    |
|------|----------------------------------------------------------------------------------------------------|
| 1    | Dar clic en el vinculo, Olvidó contraseña.                                                                                                    |
|      | Usuario:<br>A<br>Contraseña:<br>ENTRAR LIMPIAR                                                                                                    |
|      | Olvido Cutre                                                                                                    |
|      | <u>Nota</u> : Si no captura su usuario el sistema enviará el siguiente mensaje.                                                                                        |
|      | gis.intranet.telmex.com:8443 dice<br>Capturar Usuario                                                                                                    |
| 2    | Captura tu usuario en el campo requerido y da clic en Recuperar.                                                                                                    |
|      | Usuario:<br>la contraseña debe incluir al menos una<br>mayúscula, una minúscula, un número, un<br>carácter especial y deberan ser minimo 10<br>caracteres y maximo 15. |
|      | El sistema enviará una Nueva Contraseña a tu correo electrónico.                                                                                                    |

### 2. Entrada y salida del SEG

continuación...

#### Olvidó contraseña,

continuación

| Paso | Acción                                                                                                    |  |  |  |
|------|----------------------------------------------------------------------------------------------------|--|--|--|
| 3    | Ingresa al SEG y cambia la contraseña que te proporcionó el                                                                                                    |  |  |  |
|      | sistema vía correo electrónico.                                                                                                    |  |  |  |
|      | Cambio de contraseña                                                                                                    |  |  |  |
|      | - Guardar                                                                                                    |  |  |  |
|      | Usuario: AMVELAZQEEG                                                                                                    |  |  |  |
|      | Contraseña antigua:                                                                                                    |  |  |  |
|      | La contraseña debe incluir al menos una<br>mayúscula, una minúscula, un número, un<br>carácter especial de estos # %, . + ? y<br>deberan ser minimo 10 caracteres y maximo<br>20 |  |  |  |

Salida del Para salir del SEG, seguir los siguientes pasos: SEG

| Paso | Acción                                                    |  |  |
|------|-----------------------------------------------------------|--|--|
| 1    | Dar clic en ; el sistema desplegará la ventana siguiente: |  |  |
| 2    | Dar clic en                                               |  |  |

# 3. Herramientas básicas del SEG

Herramientas El Sistema Electrónico de Gestión, cuenta con tres herramientas más para el uso correcto de éste.

Las herramientas con las que cuenta el SEG se encuentran accediendo por medio del ícono

El sistema despliega la siguiente ventana con las herramientas:

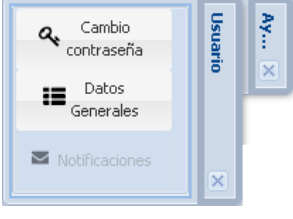

## **Cambio de** Esta opción permite realizar el cambio de contraseña: **contraseña**

| Paso | Acción                                                                                                    |  |  |  |
|------|----------------------------------------------------------------------------------------------------|--|--|--|
| 1    | Digitar la contraseña anterior, en el campo correspondiente de la pantalla siguiente:                            |  |  |  |
| 2    | Digitar la nueva contraseña                                                                                      |  |  |  |
| 3    | Dar clic en Guardar; el sistema desplegará la siguiente pantalla:<br>Confirmación de contraseña<br>Confirmación: |  |  |  |
| 4    | Digitar nuevamente la nueva contraseña                                                                           |  |  |  |
| 5    | Dar clic en Aceptar                                                                                              |  |  |  |
| 6    | Iniciar nuevamente el ingreso al sistema SEG                                                                     |  |  |  |

## 3. Herramientas básicas del SEG,

continuación...

Datos Esta opción permite revisar la información con la que se dio de alta el usuario.

|              |           | 🗵 Deter Georgies del Unio                                                                                   | •                                                                                                    |                                                                                                    |                       |
|--------------|-----------|----------------------------------------------------------------------------------------------------|----------------------------------------------------------------------------------------------------|----------------------------------------------------------------------------------------------------|-----------------------|
|              |           | Case de linuaito                                                                                            |                                                                                                    |                                                                                                    |                       |
|              |           | Concessation article                                                                                        |                                                                                                    |                                                                                                    |                       |
|              |           | Apalledo patiento:                                                                                          | Apallelo materro:                                                                                                    | Nambrei (s):                                                                                                    |                       |
|              |           | Puerto:                                                                                                    | Taláfonsi                                                                                                    | Conso electronico:                                                                                                    |                       |
|              |           |                                                                                                    |                                                                                                    |                                                                                                    |                       |
|              |           | Esta información tiene carácter co<br>"IELMEX". En caso de incangionie<br>quejas, denomina y densis accione | nfidencial por lo que no deberá ser copiada, distril<br>reto a cualquiera de las disposiciones antes descrit<br>e publicales o administrativas que considere proce | uida, devilgada o revelada un la autorización previa y por esor<br>as, "165.46%" tendrá detecho de ejercer las acciones, reclamacio<br>ientes, un perjuicio de roigir el resurcimiento de daños y perjui | to de<br>nes,<br>con. |
|              |           |                                                                                                    |                                                                                                    |                                                                                                    |                       |
|              |           |                                                                                                    |                                                                                                    |                                                                                                    |                       |
| _            |           |                                                                                                    |                                                                                                    |                                                                                                    |                       |
| Salir de     | Para sali | r del menú c                                                                                                | le herramientas                                                                                                    | dar clic en:                                                                                                    |                       |
| nerramientas |           |                                                                                                    |                                                                                                    |                                                                                                    |                       |
| _            |           |                                                                                                    |                                                                                                    |                                                                                                    |                       |
| Manual del   | Esta opo  | ción permite                                                                                                | e desplegar el r                                                                                                    | nanual del usuario,                                                                                                    | contiene todos        |
| usuario      | movimie   | ntos que se                                                                                                 | e pueden gener                                                                                                    | ar en el SEG, en cu                                                                                                    | alquiera de sus       |
|              | pertiles. | (Sin uso.)                                                                                                  |                                                                                                    |                                                                                                    |                       |
|              |           |                                                                                                    |                                                                                                    |                                                                                                    |                       |
|              |           |                                                                                                    | 🖉 Manua<br>Usuari                                                                                                    | ×.                                                                                                    |                       |
|              |           |                                                                                                    |                                                                                                    | ×                                                                                                    |                       |
|              |           |                                                                                                    |                                                                                                    |                                                                                                    |                       |
| -            |           |                                                                                                    |                                                                                                    |                                                                                                    |                       |
| ventanas     | En la po  | arte interior o                                                                                             | de la pantalla d                                                                                                    | iel SEG, se abriran d                                                                                                    | como pestanas         |
|              |           | ia de las opa                                                                                               | ciones con las qu                                                                                                    | je se irabajo.                                                                                                    |                       |
|              |           | 🔺 Inicio                                                                                                    | Reportes 🕺 Arch                                                                                                    | ivos y Evidencias 🙁 Inbox                                                                                                    |                       |
|              | Dara oor  | rar las posto                                                                                               | iñas dar die en                                                                                                    | 2                                                                                                    |                       |
|              | ruid cei  | rui ius pesio                                                                                               | inus, dui clic en                                                                                                    |                                                                                                    |                       |
| -            |           |                                                                                                    |                                                                                                    | Continúa en la s                                                                                                    | siguiente página      |

#### 3. Herramientas básicas del SEG, continuación...

Salida del SEG Menú principal El sistema SEG cuenta con un menú principal; para desplegarlo dar clic en que se encuentra en la esquina superior derecha y el sistema despliega la ventana con los accesos a las diferentes opciones con las que cuenta el módulo de Enlaces Dedicados.

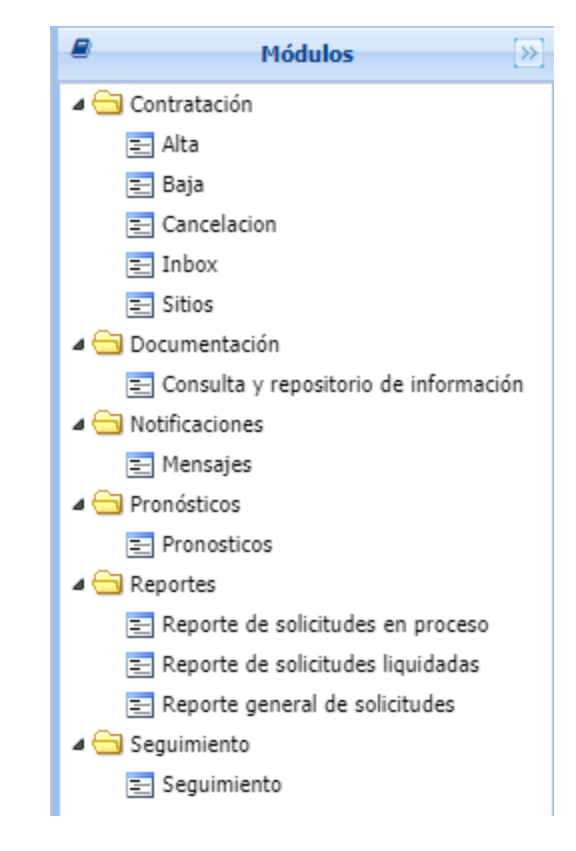

#### 4. Perfiles de usuario

- **Perfiles** Los Perfiles de usuario del sistema cuentan con diferentes permisos de acceso a las diferentes funcionalidades del Sistema Electrónico de Gestión, los cuales se pueden asignar a uno o varios usuarios. El sistema Electrónico de Gestión tiene los siguientes perfiles:
  - **Contratación.** Este usuario podrá ingresar al SEG los pronósticos de los servicios, las solicitudes de servicios y dar seguimiento a las mismas.
  - **Operación.** Este usuario podrá levantar reportes de incidencias y dar seguimiento a las mismas.
  - **Consulta.** Este usuario podrá realizar únicamente consultas de las solicitudes realizadas por el CS, no puede modificar la información ingresada al SEG.
  - **Universal.** Este usuario podrá manejar todas las funcionalidades anteriores (Consulta, Contratación y Operación del propio CS).

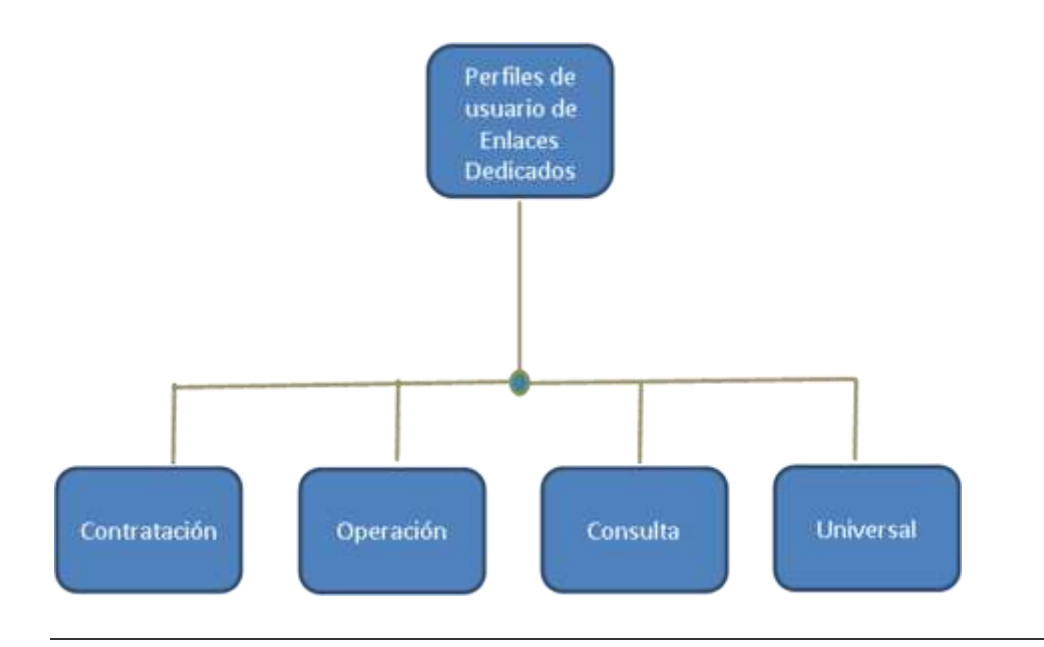

#### 5. Módulos y submódulos del SEG Para el CS Enlaces Dedicados

**Introducción** La siguiente tabla muestra los módulos y submódulos con los que cuenta el SEG para el Concesionario Solicitante de Enlaces Dedicados:

| Módulo                     | Submódulo                             |
|----------------------------|---------------------------------------|
| Contratación               |                                       |
|                            | Alta                                  |
|                            | Baja                                  |
|                            | Cancelación                           |
|                            | Inbox                                 |
|                            | Sitios                                |
| Documentación              |                                       |
|                            | Consulta y repositorio de información |
|                            | Nuevas ofertas                        |
| Evidencias                 |                                       |
|                            | Archivos y Evidencias                 |
| Incidencias                |                                       |
| -                          | Inbox                                 |
|                            | Incidencias Alta                      |
| Notificaciones             |                                       |
|                            | Mensajes                              |
|                            | Tareas Programadas                    |
| Pronósticos                |                                       |
|                            | Pronósticos                           |
| Reportes                   |                                       |
|                            | Reporte de solicitudes en proceso     |
|                            | Reporte de solicitudes liquidadas     |
|                            | Reporte general de solicitudes        |
| Reportes de Incidencias    |                                       |
|                            | Reportes                              |
| Seguimiento                |                                       |
|                            | Seguimiento                           |
| Seguimiento de Incidencias |                                       |
|                            | Seguimiento                           |

#### 6. Acceso a los módulos por perfil del CS de Enlaces Dedicados

Introducción Atributos por módulo y submódulo que tienen cada uno de los tipos de perfil de Concesionario Solicitante, con los cuales podrá acceder únicamente a las opciones señaladas en el cuadro que a continuación se muestra:

|                            |                                       | PERFILES DE USUARIO CS |                    |                    |                    |
|----------------------------|---------------------------------------|------------------------|--------------------|--------------------|--------------------|
|                            |                                       | Contratación           | Operación          | Consulta           | Universal          |
| Módulo                     | Submódulo                             | Acceso a<br>Módulo     | Acceso a<br>Módulo | Acceso a<br>Módulo | Acceso a<br>Módulo |
| Contratación               |                                       |                        |                    |                    |                    |
|                            | Alta                                  | 0                      |                    |                    | 0                  |
|                            | Baja                                  | 0                      |                    | 5                  | 0                  |
|                            | Cancelación                           | 0                      |                    |                    | 0                  |
|                            | Inbox                                 | 0                      | l. j               |                    | 0                  |
|                            | Sitios                                | 0                      |                    |                    | 0                  |
| Documentación              |                                       |                        | i ii               |                    |                    |
|                            | Consulta y repositorio de información | 0                      | 0                  | 0                  | 0                  |
|                            | Nuevas ofertas                        |                        | 0                  | 0                  |                    |
| Evidencias                 | -                                     |                        |                    |                    |                    |
| 1                          | Archivos y Evidencias                 | 1                      | 0                  | 0                  | 0                  |
| Incidencias                |                                       |                        |                    |                    |                    |
|                            | Inbox                                 |                        | 0                  |                    | 0                  |
|                            | Incidencias Alta                      |                        | 0                  |                    | 0                  |
| Notificaciones             |                                       |                        | ]                  | 8                  | 8                  |
|                            | Mensajes                              | 0                      | 0                  | 0                  | 0                  |
|                            | Tareas Programadas                    |                        |                    | 0                  |                    |
| Pronósticos                |                                       |                        |                    |                    |                    |
|                            | Pronósticos                           | 0                      |                    | 0                  | 0                  |
| Reportes                   |                                       |                        |                    |                    |                    |
|                            | Reporte de solicitudes en proceso     | 0                      |                    |                    | 0                  |
|                            | Reporte de solicitudes liquidadas     | 0                      |                    |                    | 0                  |
| <i></i>                    | Reporte general de solicitudes        | 0                      |                    |                    | 0                  |
| Reportes de Incidencias    |                                       |                        |                    |                    |                    |
|                            | Reportes                              |                        | 0                  |                    | 0                  |
| Seguimiento                |                                       |                        |                    |                    |                    |
| 53                         | Seguimiento                           | 0                      |                    | 0                  | 0                  |
| Seguimiento de Incidencias |                                       |                        | 5                  |                    |                    |
| 5                          | Seguimiento                           |                        | 0                  | 0                  | 0                  |

#### 7. Diagramas de navegación

NavegaciónLa navegación en el sistema Electrónico de Gestión es muy sencilla, yaenque cada perfil de usuario cuenta con un menú principal donde selos módulosdespliegan cada uno de los módulos y submódulos con las opcionesdel SEGdisponibles dependiendo del Perfil, como se muestra a continuación:

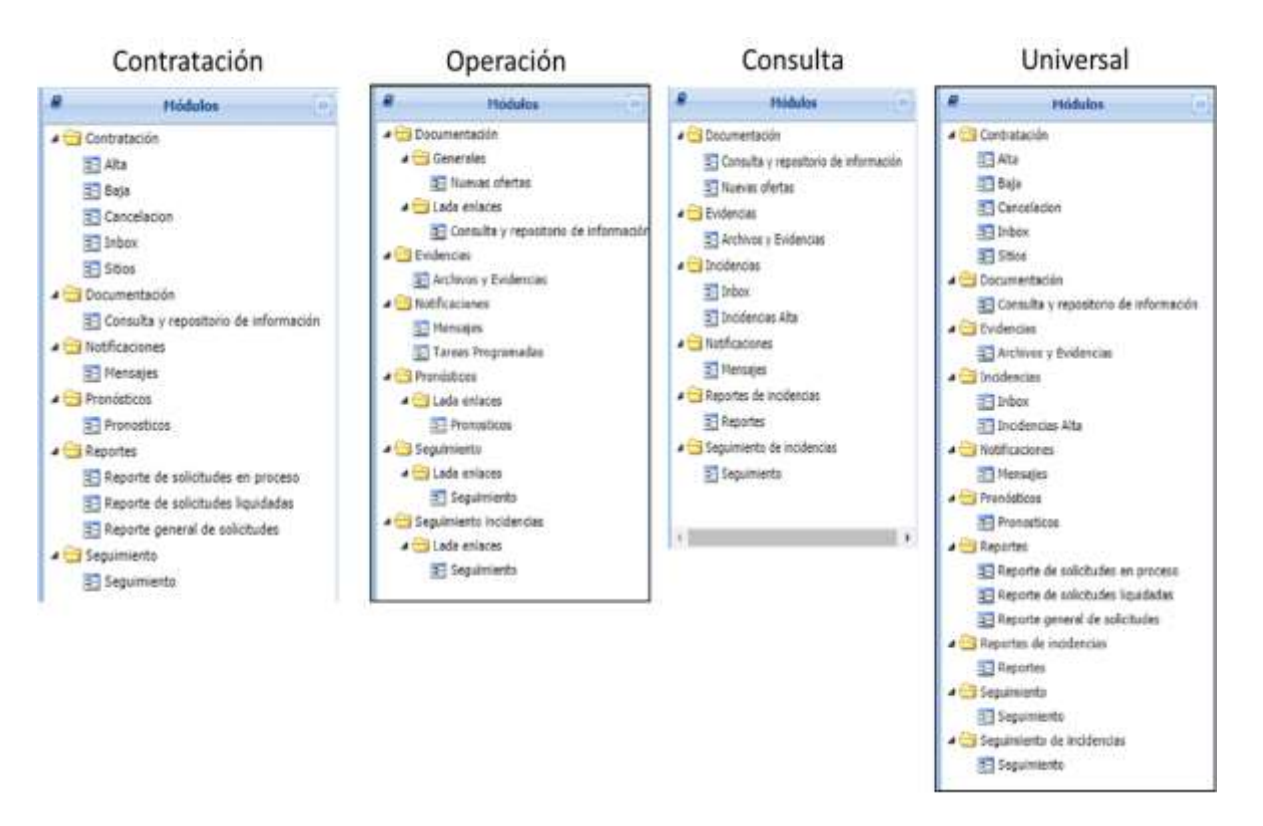

#### Diagrama de navegación SEG Enlaces Dedicados

# 8. Instructivo para la ejecución de los módulos en el SEG de Enlaces Dedicados

Introducción A continuación, se describe paso a paso, cada uno de los procedimientos que se pueden realizar a través del SEG (solicitudes, reporte de incidencias, seguimientos, etc.):

Contratación / Las opciones con la que cuenta el módulo de contratación de servicios Enlaces Dedicados, son las siguientes: Dedicados

- o Alta
- o Baja
- o Cancelación
- o Inbox
- o Sitios

A continuación, se abordan los procedimientos de cada una de las solicitudes de este módulo.

Alta Procedimiento para realizar la solicitud del alta de los servicios de Enlaces Dedicados.

| Paso | Acción                                          |
|------|-------------------------------------------------|
| 1    | Localizar en la pantalla la pestaña de Módulos. |
|      |                                                 |
|      | A Módulos                                       |
|      | a 🗁 Contratación                                |
|      | a 🔄 Lada enlaces                                |
|      | E Alta                                          |
|      | 🚬 Baja                                          |
|      | E Cancelacion                                   |
|      | nbox                                            |
|      | 😑 Sitios                                        |
|      | Documentación                                   |
|      |                                                 |

continuación...

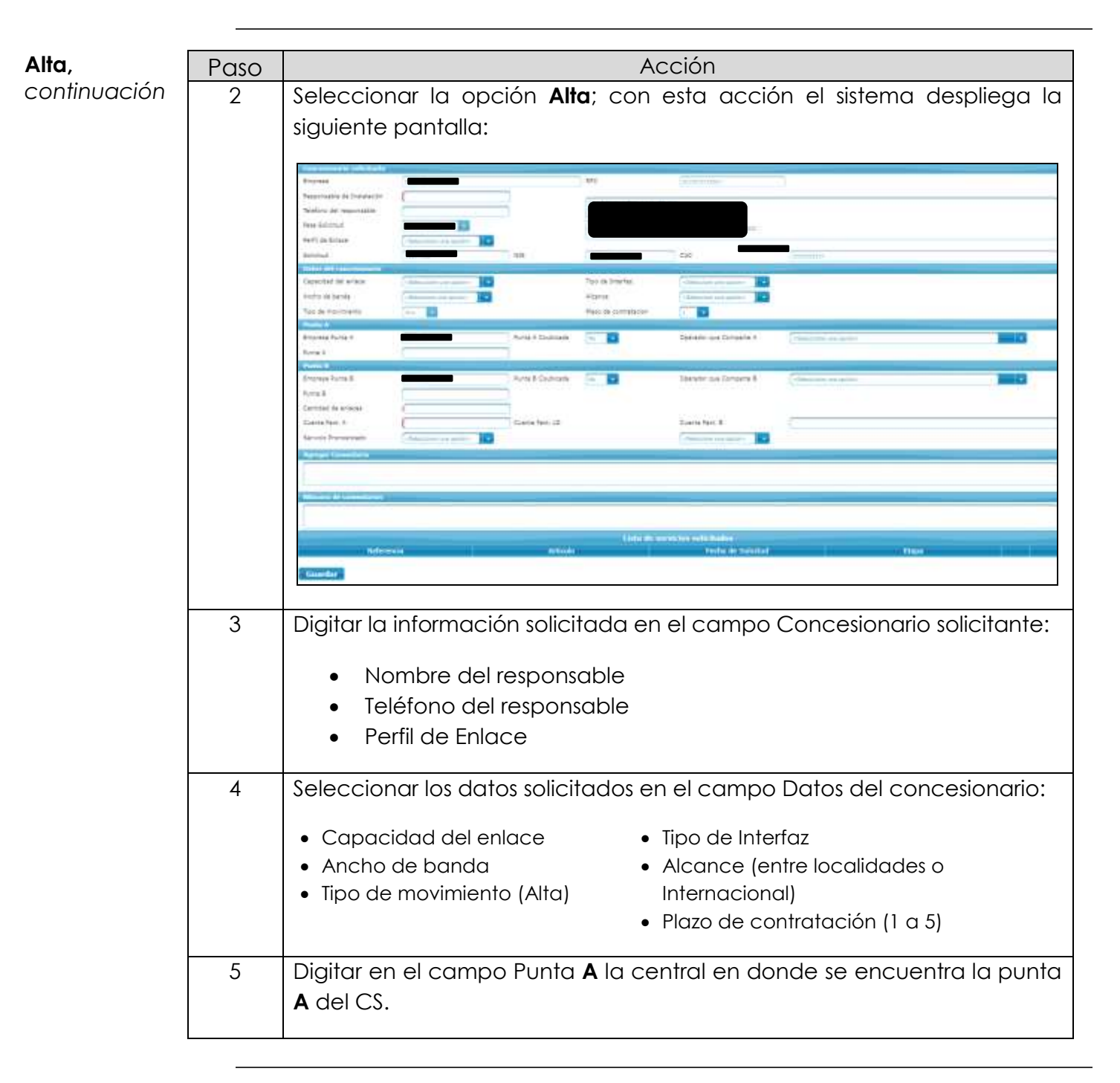

continuación...

| Alta,   |       |
|---------|-------|
| continu | ación |

| Paso | Acción                                                                                                    |
|------|----------------------------------------------------------------------------------------------------|
| 6    | Digitar en el campo Punta B:                                                                                                    |
|      | <ul> <li>Punta B</li> <li>Cantidad de enlaces (1 a Cuenta Fact. LD</li> <li>Cantidad fact. A</li> <li>Servicio Pronosticado</li> </ul> |
| 7    | Agregar los comentarios pertinentes a la solicitud.                                                                                    |
| 8    | Digitar la referencia de la coubicación de utilizar una existente                                                                      |
| 9    | Dar clic en Guardar; el sistema desplegará la siguiente ventana:<br>Mensaje ×<br>i Operacion realizada exitosamente                    |
|      | El sistema activará los botones:<br>• Agregar Enlace Agregar Enlace<br>• Agregar VLAN Agregar VLAN<br>• Enviar Enviar                  |

Agregar VLAN

**Recordar:** Al contratar un Hub asociado se requiere un perfil 9.

| Paso | Acción                                                                                                    |  |  |
|------|----------------------------------------------------------------------------------------------------|--|--|
| 1    | Dar clic en Agregar VLAN, el sistema desplegará la siguiente pantalla:                                                                      |  |  |
| 2    | Digitar la VLAN                                                                                                    |  |  |
| 3    | Dar clic en Guardar el sistema desplegará una ventana como se<br>muestra a continuación:<br>Mensaje X<br>I Operacion realizada exitosamente |  |  |

#### 8.1 Contratación, continuación...

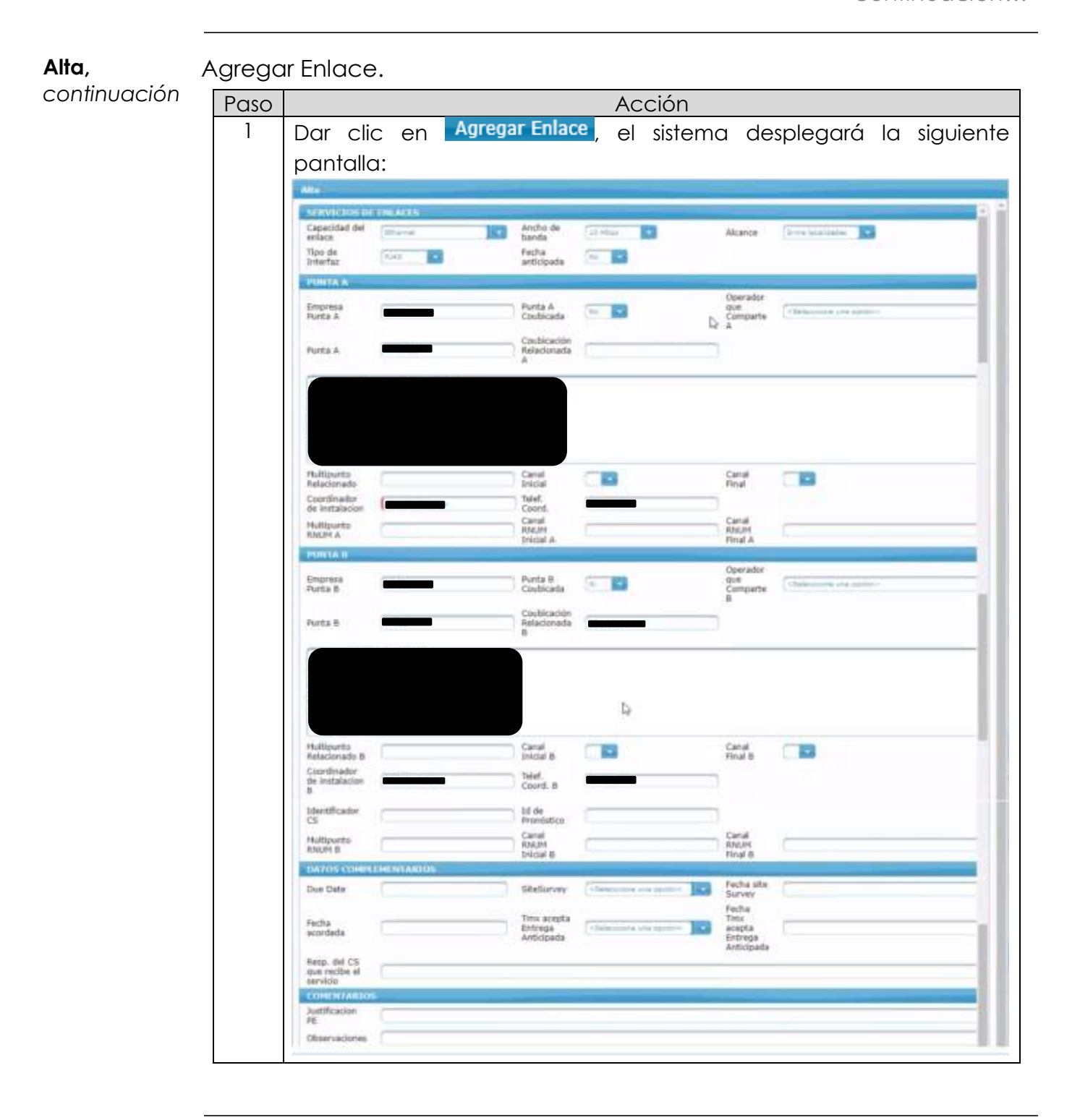

continuación...

#### Alta,

continuación

| Paso | Acción                                                                                                    |
|------|----------------------------------------------------------------------------------------------------|
| 2    | Digitar del campo Punta A:<br>• Coordinador de Instalación A<br>• Teléfono del coordinador A                                                               |
| 3    | <ul> <li>Digitar del campo Punta B:</li> <li>Coordinador de Instalación B</li> <li>Teléfono del coordinador B</li> </ul>                                   |
| 4    | Dar clic en Guardar                                                                                                    |
| 5    | Dar clic en Cerrar, El sistema regresa a la solicitud desplegando la lista<br>de servicios solicitados, como se muestra a continuación.                    |
| 6    | Dar clic en <b>Enviar</b> ; el sistema desplegará una ventana como se<br>muestra a continuación:<br><u>Mensaje</u> X<br>1 Operacion realizada exitosamente |
| 7    | La Solicitud es enviada para su validación.                                                                                                    |

Baja

## 8.1 Contratación,

continuación...

Paso Acción Localizar en la pantalla la pestaña de Módulos. 1 Módulos a 😑 Contratación 🛚 😑 Lada enlaces \Xi Alta 😑 Baja \Xi Cancelacion 😑 Inbox 😑 Sitios ▷ 🧰 Documentación Seleccionar la opción Baja; con esta acción el sistema 2 despliega la siguiente pantalla: RA ILC

Procedimiento para realizar la Baja del servicio de Enlaces Dedicados.

continuación...

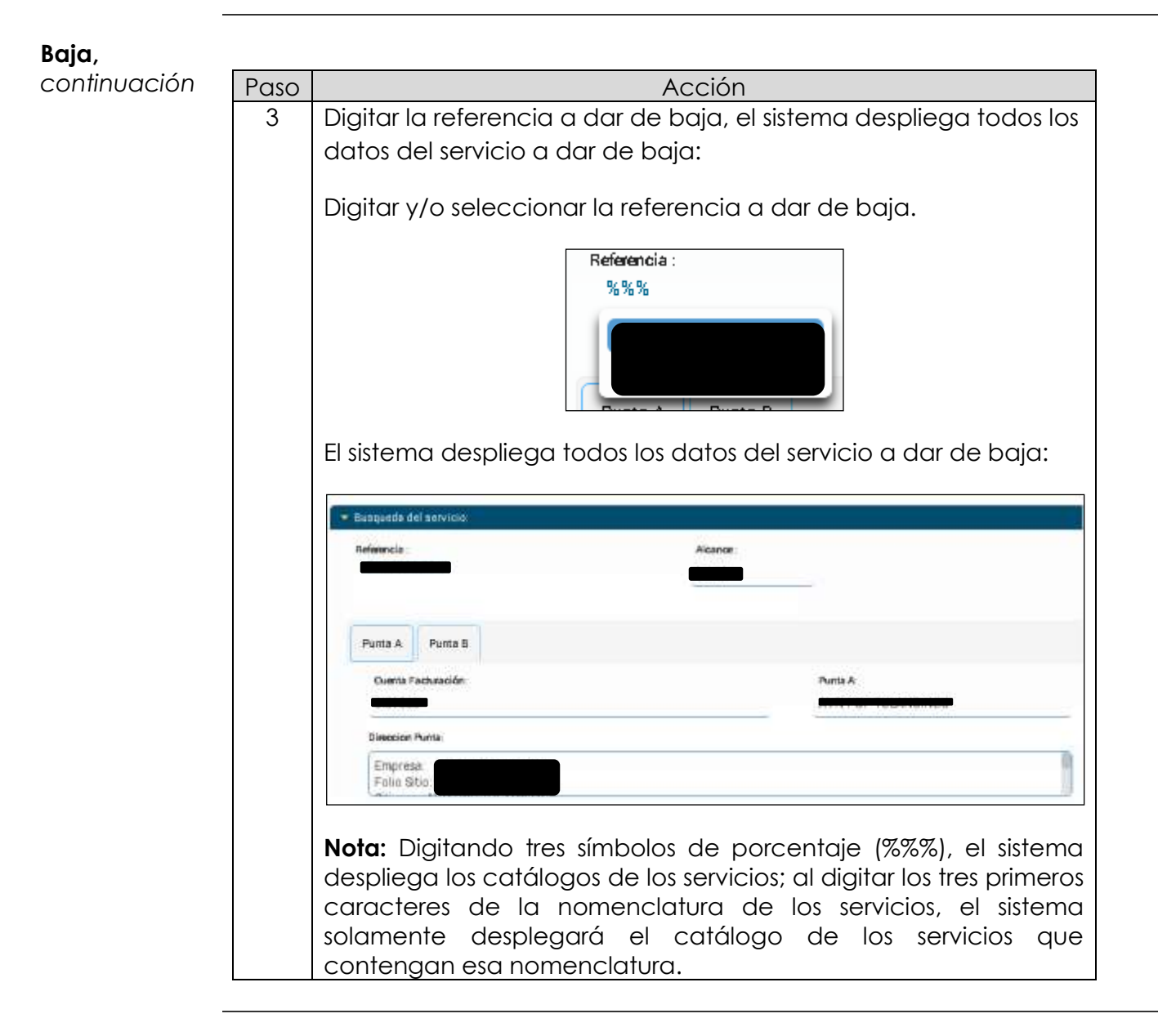

continuación...

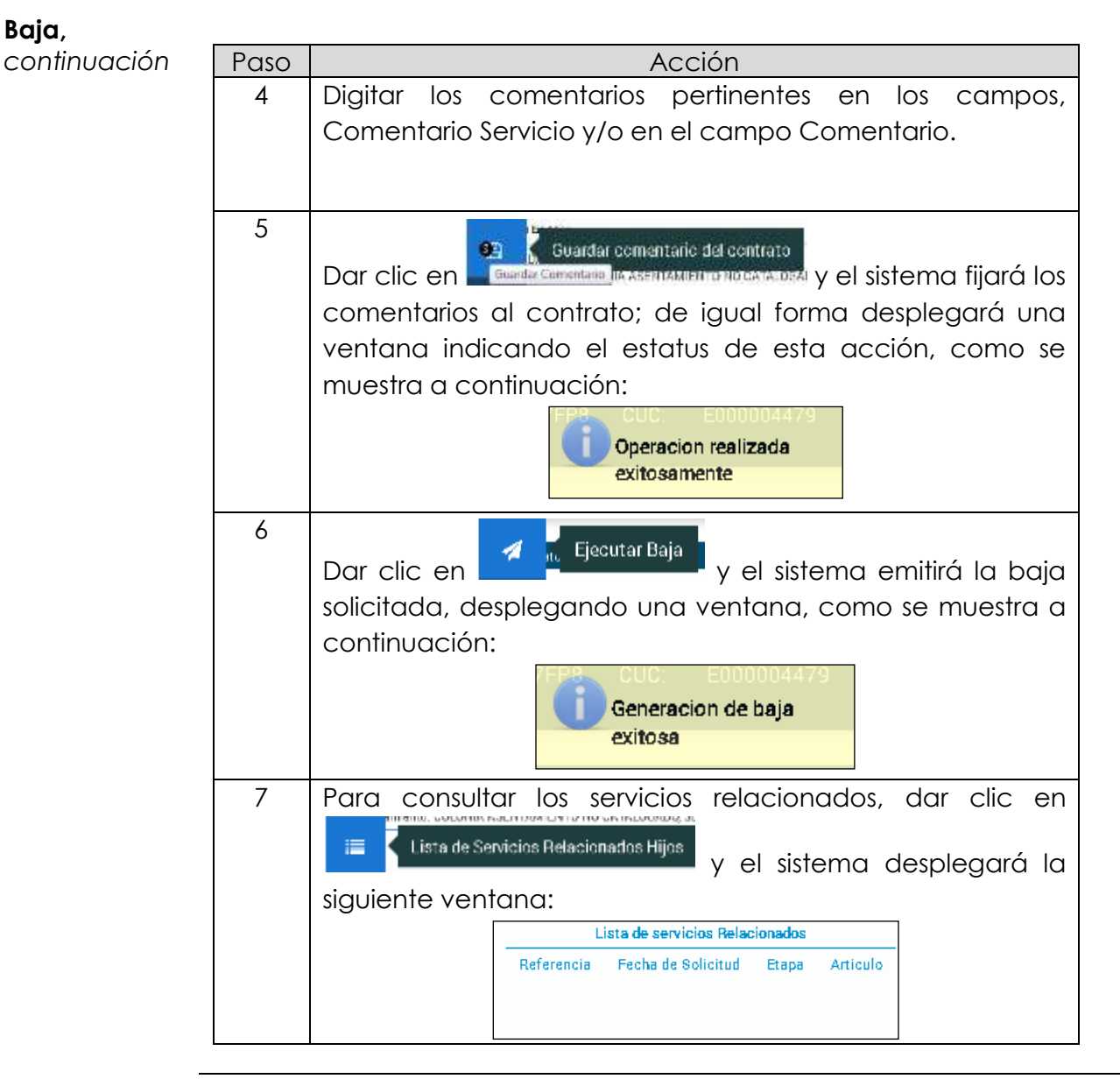

continuación...

**Cancelación** Procedimiento para realizar la Cancelación del servicio de Enlaces Dedicados.

| Paso | Acción                                                                                                    |  |  |
|------|----------------------------------------------------------------------------------------------------|--|--|
| 1    | Localizar en la pantalla la pestaña de Módulos.                                                                                                    |  |  |
|      | Image: Stress stress stres                          |  |  |
| 2    | Seleccionar la opción Cancelación; con esta acción el sistema despliega la siguiente pantalla:                                                                                                    |  |  |
|      | Putter A Putter B                                                                                                    |  |  |
|      | 2 etc. Puto 6                                                                                                    |  |  |
|      |                                                                                                    |  |  |
|      | Constants     Constants     Constants |  |  |
|      | Ince * Constants *                                                                                                    |  |  |

continuación...

| continuación 3 Digitar y/o seleccionar la referencia a cancelar. |                                                    |
|------------------------------------------------------------------|----------------------------------------------------|
|                                                                  |                                                    |
| El sistema despliega todos los datos del servicio a Canc         | elar:<br>istema<br>os tres<br>cios, el<br>ervicios |

continuación...

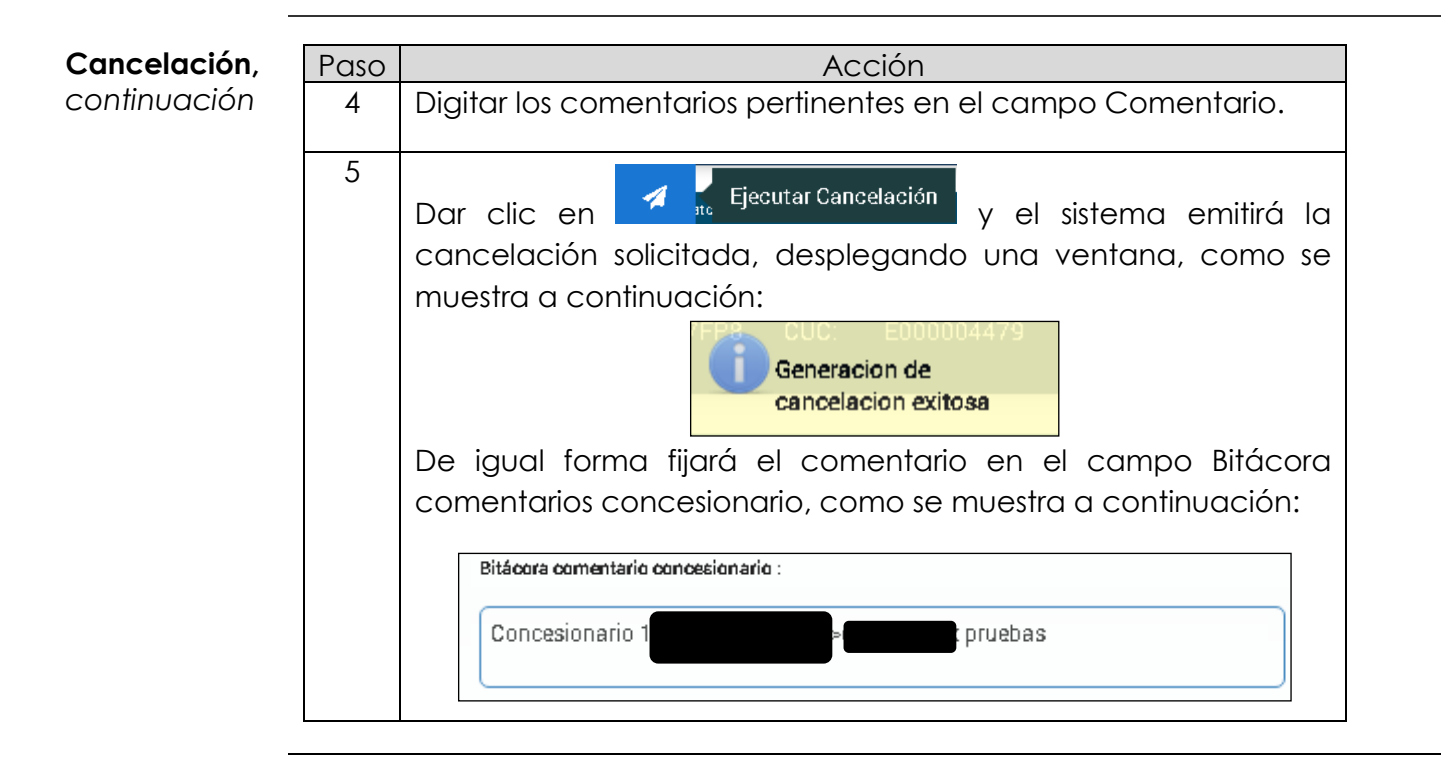

continuación...

- Inbox El Inbox permite consultar todos los movimientos realizados en el módulo de contratación, es decir, las Altas, Bajas y Cancelaciones de las solicitudes de Enlaces Dedicados, generados por el CS.
- Consulta deProcedimiento para realizar la Consulta del Inbox de los servicios de<br/>Enlaces Dedicados.

| Paso | Acción                                                                                                    |  |  |  |  |
|------|----------------------------------------------------------------------------------------------------|--|--|--|--|
| 1    | Localizar en la pantalla la pestaña de Módulos.                                                                                                    |  |  |  |  |
|      | Módulos (>>)                                                                                                    |  |  |  |  |
|      | ✓ Gontratación ✓ Gi Lada enlaces                                                                                                    |  |  |  |  |
|      | 🔁 Alta                                                                                                    |  |  |  |  |
|      | 😑 Baja                                                                                                    |  |  |  |  |
|      |                                                                                                    |  |  |  |  |
|      |                                                                                                    |  |  |  |  |
|      | E Sitios                                                                                                    |  |  |  |  |
|      |                                                                                                    |  |  |  |  |
| 2    | Seleccionar la opción <b>Inbox</b> ; con esta acción el sistema despliega la siguiente pantalla:                                                                                                    |  |  |  |  |
|      | Benerickie                                                                                                    |  |  |  |  |
|      | Si akusele                                                                                                    |  |  |  |  |
|      | l Pallo de Seltana: Pacha Grande Balana - Balana - Balana |  |  |  |  |
|      | Neuro Quepertenanti 🖉 tem                                                                                                    |  |  |  |  |
|      | E manue                                                                                                    |  |  |  |  |
|      | Statual Hermonic Distan 2wl Sector process M Networks                                                                                                    |  |  |  |  |
|      |                                                                                                    |  |  |  |  |
|      | A REAL PROPERTY AND A REAL PROPERTY AND A REAL |  |  |  |  |
|      | A ATTENDED AND ATTEN                                                                                                    |  |  |  |  |
|      | in the Elizabeth at a second second                                                                                                    |  |  |  |  |
|      |                                                                                                    |  |  |  |  |
| 3    | Realizar la búsqueda de acuerdo con los filtros:<br>• Folio de la solicitud (Filio SEG)                                                                                                    |  |  |  |  |
|      | <ul> <li>Eecha de creación</li> </ul>                                                                                                    |  |  |  |  |
|      |                                                                                                    |  |  |  |  |
|      | • Estatus                                                                                                    |  |  |  |  |
|      | <ul> <li>Movimiento (Alta, Baja o Cancelación)</li> </ul>                                                                                                    |  |  |  |  |
|      | Referencia                                                                                                    |  |  |  |  |
|      | Eolio Medio Alterno                                                                                                    |  |  |  |  |
|      |                                                                                                    |  |  |  |  |

continuación...

| Consulta de  | Paso |                                                | Acción                                                                                                    |
|--------------|------|------------------------------------------------|----------------------------------------------------------------------------------------------------|
| Inbox,       | 4    | Dar clic en Buscar                             | r; el sistema desplegará los resultados de la                                                                                                    |
| continuación |      | búsqueda y proced                              | er de acuerdo con lo siguiente:                                                                                                    |
|              |      | Si se requiere                                 | Entonces                                                                                                    |
|              |      | Realizar otra<br>consulta                      | Dar clic en                                                                                                    |
|              |      | Solicitar avances<br>de la solicitud           | Da clic en el sistema despliega la<br>siguiente ventana:<br>Solicitud de avances<br>Deseas solicitar avances de la solicitud 13024552<br>Yes No<br>Da clic en Yes el sistema despliega la<br>siguiente ventana:<br>Se mai lantificación anviata<br>Da clic en CK y el sistema enviará la<br>notificación de los avances. |
|              |      | Consultar el<br>informe de<br>avances          | Da clic en Detale el sistema despliega la siguiente ventana:                                                                                                    |
|              |      | Exportar el<br>resultado a un<br>archivo Excel | Dar clic en el sistema descargará<br>el archivo.                                                                                                    |

continuación...

Sitios La opción Sitios permite la consulta de todas las direcciones donde se encuentran las centrales, predios y Edificios de TELMEX y del CS.

**Consulta de** Procedimiento para realizar la Consulta de Sitios en el SEG. **Sitios** 

|   | ACCION                                                                                            |
|---|---------------------------------------------------------------------------------------------------|
| 1 | Localizar en la pantalla la pestaña de Módulos.                                                   |
|   |                                                                                                   |
|   | A Módulos                                                                                         |
|   | a 🔁 Contratación                                                                                  |
|   | 🖉 🔄 Lada enlaces                                                                                  |
|   | E Alta                                                                                            |
|   | E Cancelacion                                                                                     |
|   |                                                                                                   |
|   | E Sitios                                                                                          |
|   | > 🧰 Documentación                                                                                 |
| 2 | Seleccionar la opción <b>Sitios</b> ; con esta acción el sistema despliega la siguiente pantalla: |

continuación...

Criterios de Los criterios de búsqueda con las que cuenta esta opción son los siguientes:

- 1. Empresa
- 2. Folio Sitio = Folio con el que se generó el registro del sitio.
- 3. Código Postal= Es el código postal del domicilio del sitio.
- 4. **Estado**= La entidad Federativa donde se encuentra el sitio.
- 5. Localidad = Es la localidad donde se encuentra el sitio.
- 6. **CUC**= Código Único de Cliente
- 7. **CLLI**= El CLLI asignado a este sitio.
- 8. Sitio= Es el nombre que se le asignó al sitio.
- 9. **Municipio / Delegación**= Municipio o Delegación donde se encuentra el sitio.
- 10. Es vigente = Los únicos valores que puede tomar son:
  - a. Si= Solo los sitios que están vigentes.
  - b. No= Solo los sitios que no están vigentes.
  - c. No importa= No importa la vigencia de los sitios.
- 11. Referencia del servicio (Lada Enlace)
- 12. Latitud
- 13. Longitud
- 14. Metros

#### 8.2 Documentación

**Documentación** El módulo Documentación permite la consulta y descarga de las guías de usuario de los diferentes procesos y procedimientos de Enlaces Dedicados que aplican en el SEG, así como de la información depositada en este Módulo.

Consulta y Procedimiento para realizar la descarga de archivos y formatos de los servicios Enlaces Dedicados.

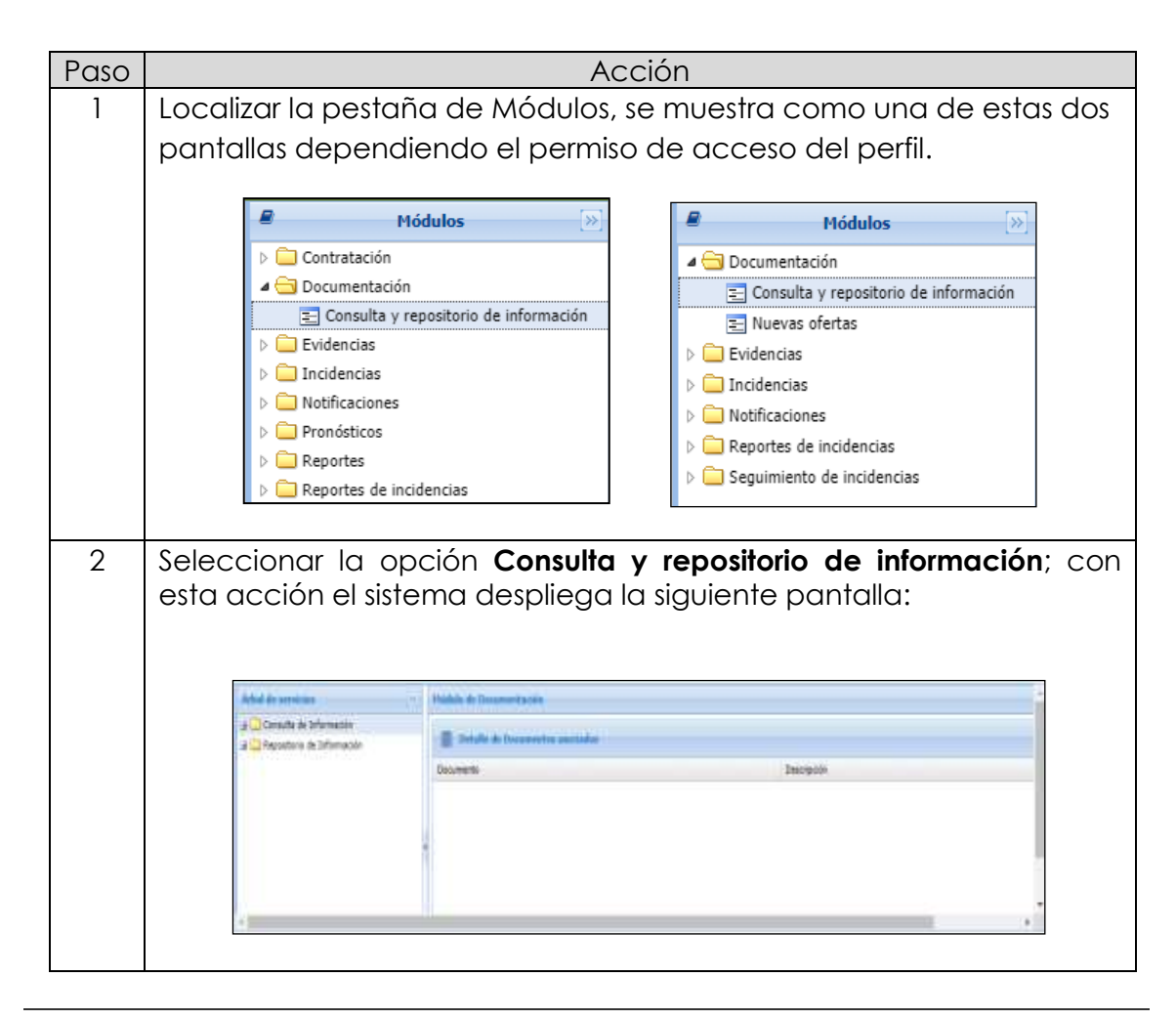

## 8.2 Documentación,

continuación...

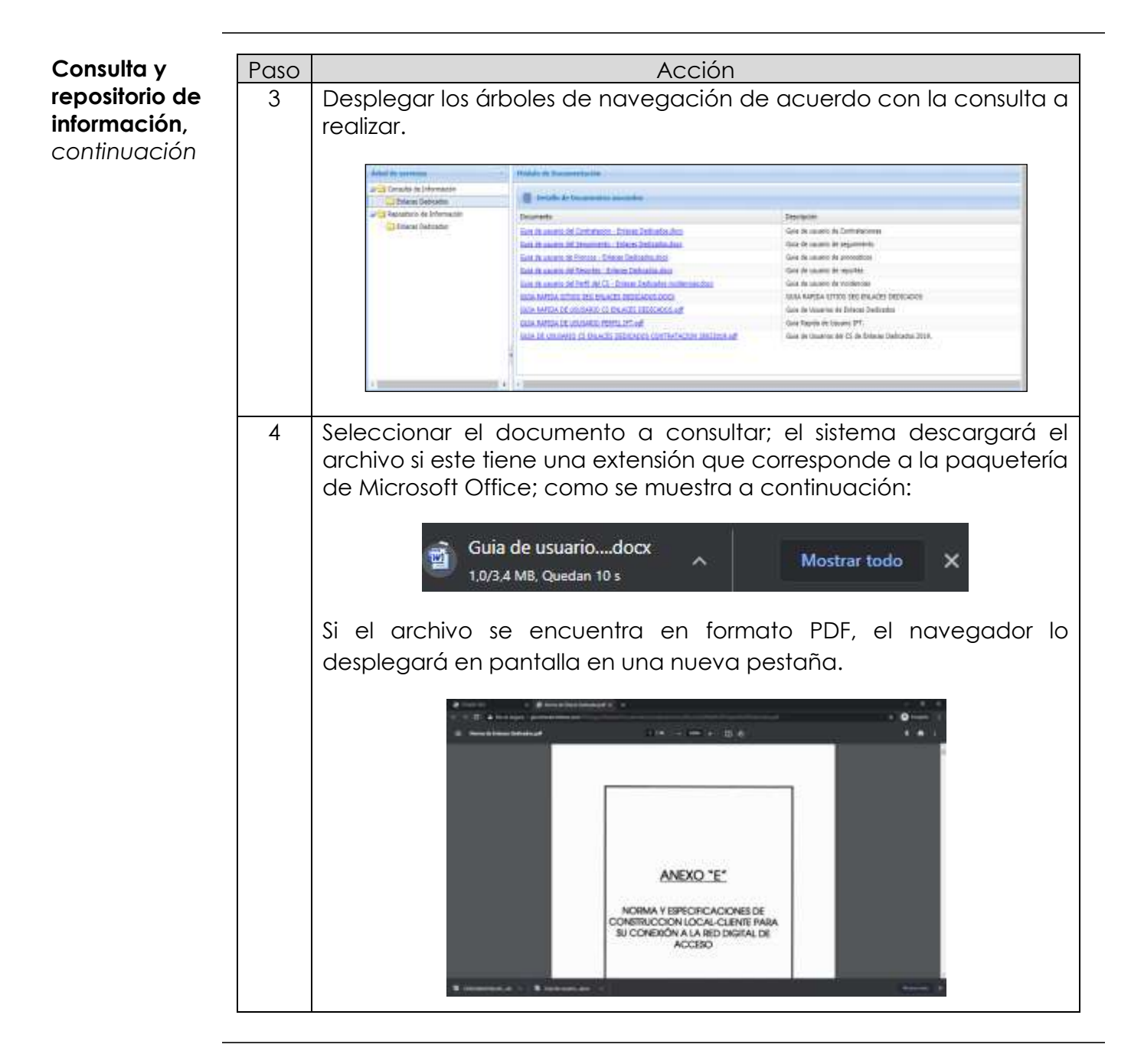

# 8.2 Documentación, continuación...

 Nuevas
 Procedimi

 ofertas
 lineamient

 Paso
 1

| Paso | Acción                                                                                                    |  |  |
|------|----------------------------------------------------------------------------------------------------|--|--|
| 1    | Localizar en la pantalla la pestaña de Módulos, se muestra como<br>una de estas dos pantallas dependiendo el permiso de acceso del                                                                                                    |  |  |
|      | Módulos       Módulos       Módulos <ul> <li>Documentación</li> <li>Nuevas ofertas</li> <li>Evidencias</li> <li>Incidencias</li> <li>Incidencias</li> <li>Notificaciones</li> <li>Reportes de incidencias</li> <li>Seguimiento de incidencias</li> </ul> |  |  |
| 2    | Seleccionar la opción <b>Nuevas ofertas</b> ; con esta acción el sistema despliega una nueva pestaña en el navegador con el sitio oficial del IFT.                                                                                                    |  |  |

Procedimiento para realizar la Consulta de las nuevas ofertas y lineamientos de la IFT. Evidencias El módulo Evidencias, cuenta con la opción Archivos y Evidencias, permite realizar la consulta de los archivos adjuntos de cada una de las solicitudes de servicios de Enlaces Dedicados generadas en el SEG.

Archivos y<br/>evidenciasProcedimiento para realizar la consulta de archivos y evidencias del<br/>servicio de Enlaces Dedicados.

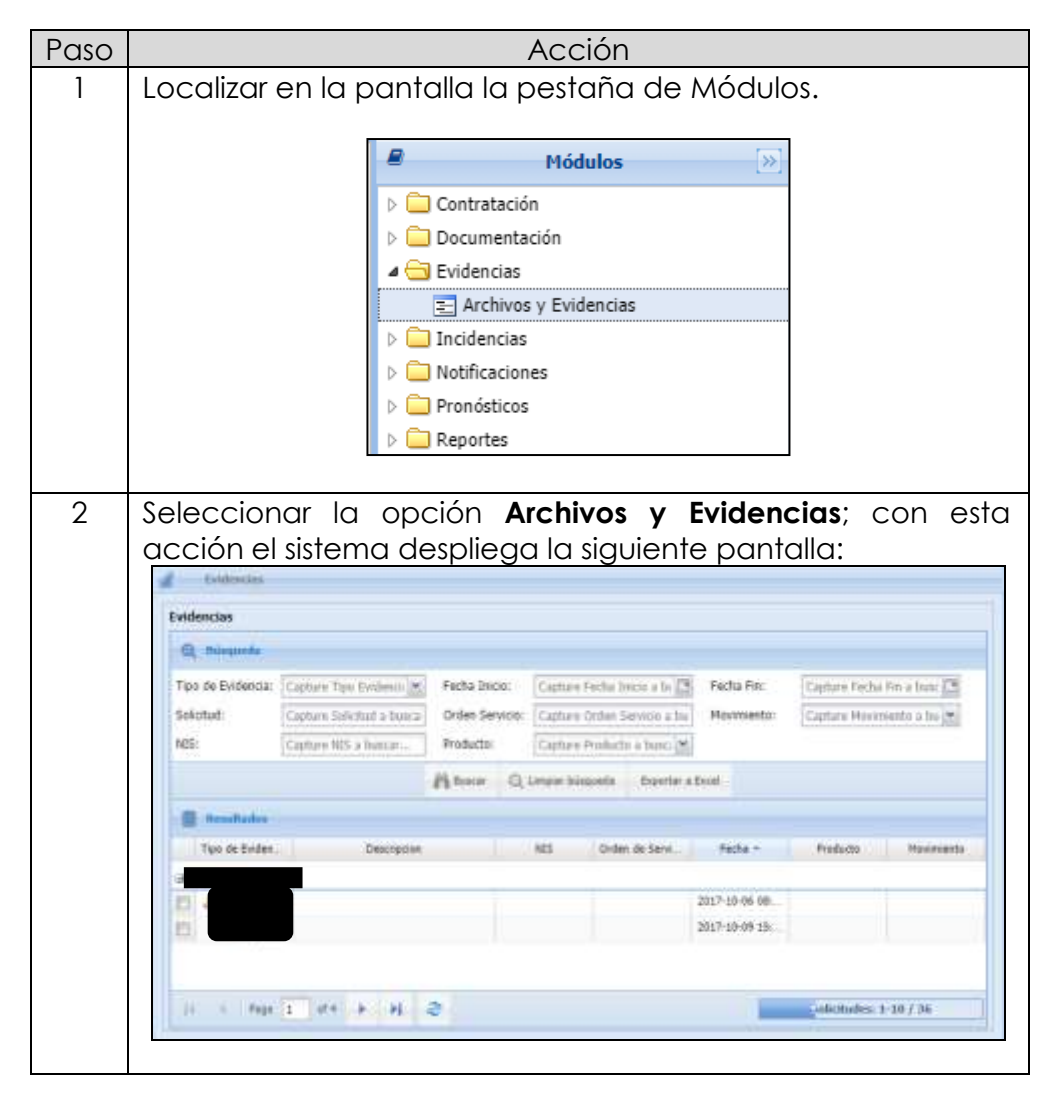

#### 8.3 Evidencias,

continuación...

| Archivos y                         | Paso | Acción                                                                                                    |
|------------------------------------|------|----------------------------------------------------------------------------------------------------|
| <b>evidencias,</b><br>continuación | 3    | Seleccionar los criterios de búsqueda requeridos en la consulta, los criterios con los que cuenta esta opción son:                     |
|                                    |      | <ul> <li>Tipo de evidencia (archivo)</li> <li>Fecha de inicio</li> <li>Fecha Final</li> </ul>                                          |
|                                    |      | <ul> <li>Solicitud</li> <li>Orden de servicio</li> <li>Movimiento (Alta, Baja o Cancelación)</li> </ul>                                |
|                                    |      | <ul> <li>NIS</li> <li>Producto (Enlaces Dedicados)</li> </ul>                                                                          |
|                                    | 4    | Dar clic en Buscar; el sistema desplegará los resultados de la búsqueda.                                                               |
|                                    | 5    | Proceder de acuerdo con lo siguiente:                                                                                                  |
|                                    |      | Si se requiere Entonces                                                                                                    |
|                                    |      | Realizar otra consulta<br>Dar clic en                                                                                                  |
|                                    |      | Exportar el resultado<br>a un archivo Excel<br>Dar clic en<br>Dar clic en<br>descargará el archivo, como se<br>muestra a continuación. |
|                                    |      |                                                                                                    |

Inbox El Inbox permite consultar todas las solicitudes de Reporte de Alta de Incidencias en el módulo de Incidencias, de las solicitudes de Enlaces Dedicados, generados por el CS.

## Consulta deProcedimiento para realizar la consulta del Inbox de Incidencias deInboxEnlaces Dedicados.

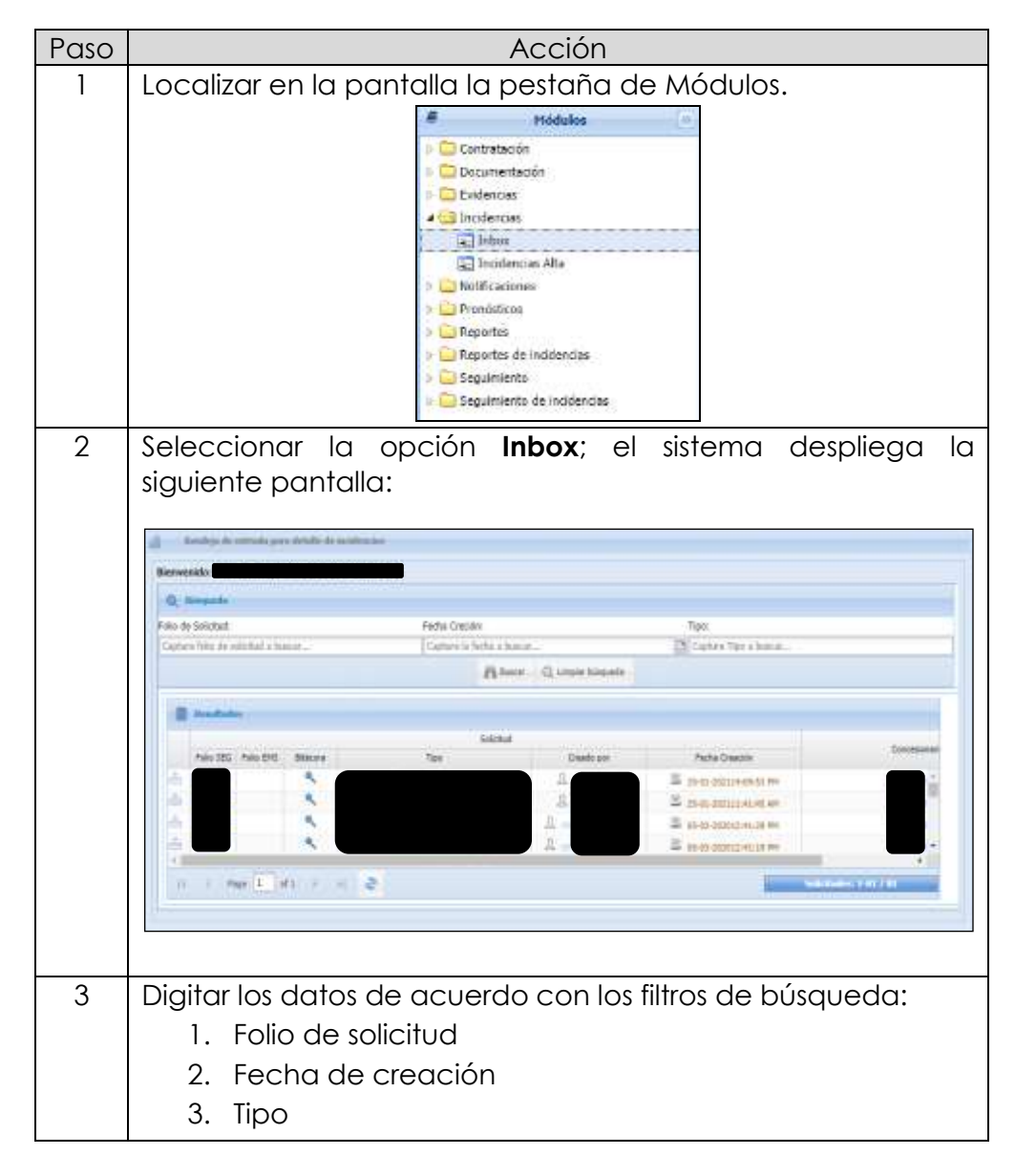
## 8.4 Incidencias,

continuación...

| Consulta de                   | Paso |                                                    | Acción                                                                                                    |
|-------------------------------|------|----------------------------------------------------|----------------------------------------------------------------------------------------------------|
| <b>Inbox,</b><br>continuación | 4    | Dar clic en Buscar; el<br>búsqueda y proceder de c | sistema desplegará los resultados de la<br>acuerdo con lo siguiente:                                                                                                    |
|                               |      | Si se requiere                                     | Entonces                                                                                                    |
|                               |      | Realizar otra consulta                             | Dar clic en                                                                                                    |
|                               |      | Dar seguimiento a una<br>solicitud                 | Seleccionar la solicitud a consultar y<br>dar clic en la pestaña de seguimiento<br>de solicitudes<br>Sol: 1<br>Sol: 1<br>Sol: 1<br>Sol: 2020-02-26 00:20:58 AM<br>Sol: 1<br>Fecha: 2020-02-26 00:21:00 AM<br>Téc<br>AN<br>el sistema despliega el histórico de las<br>etapas por las cuales ha pasado la<br>solicitud |

Alta de Incidencia Procedimiento para levantar las incidencias de los servicios de Enlaces Dedicados.

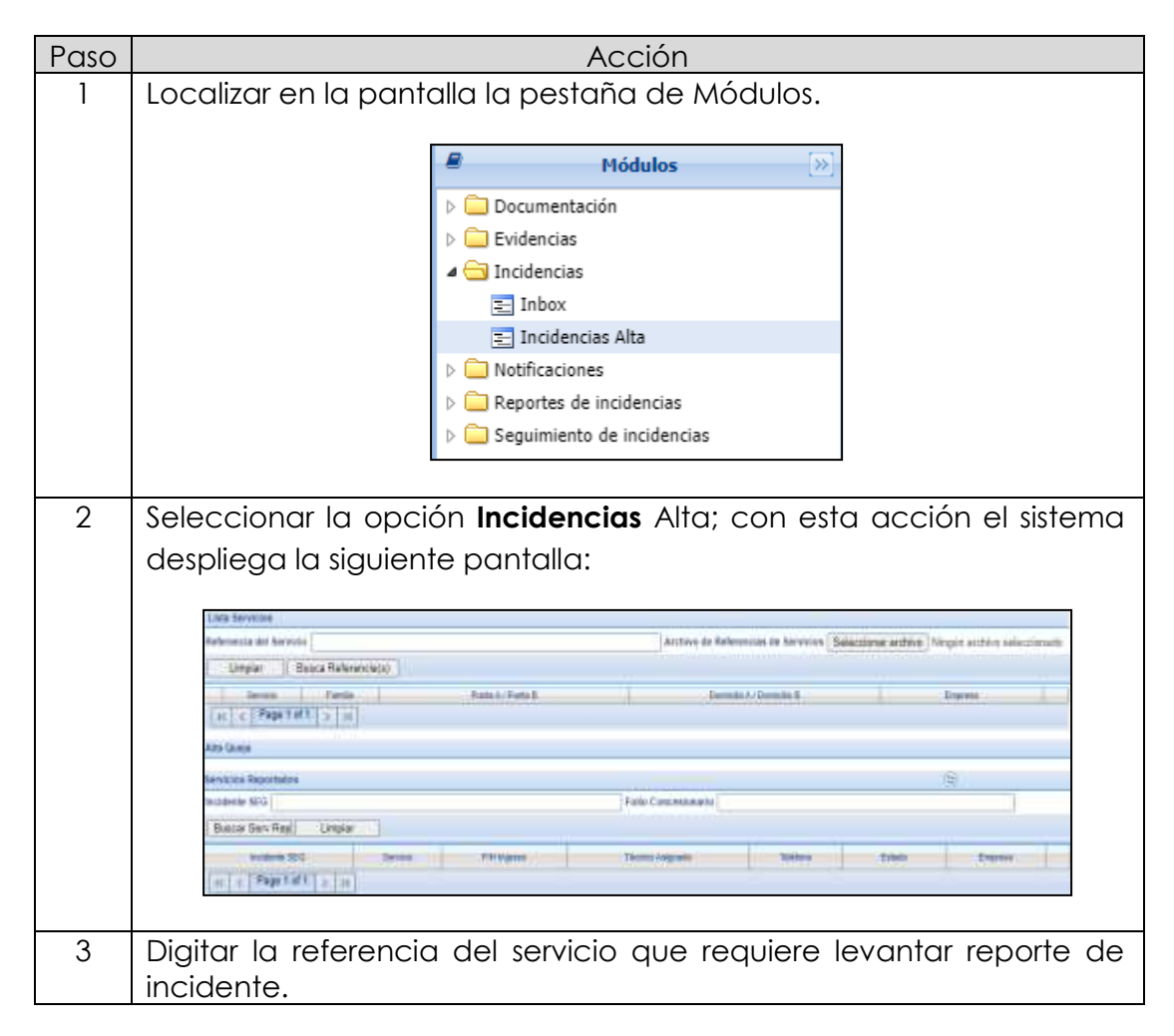

# 8.4 Incidencias,

continuación...

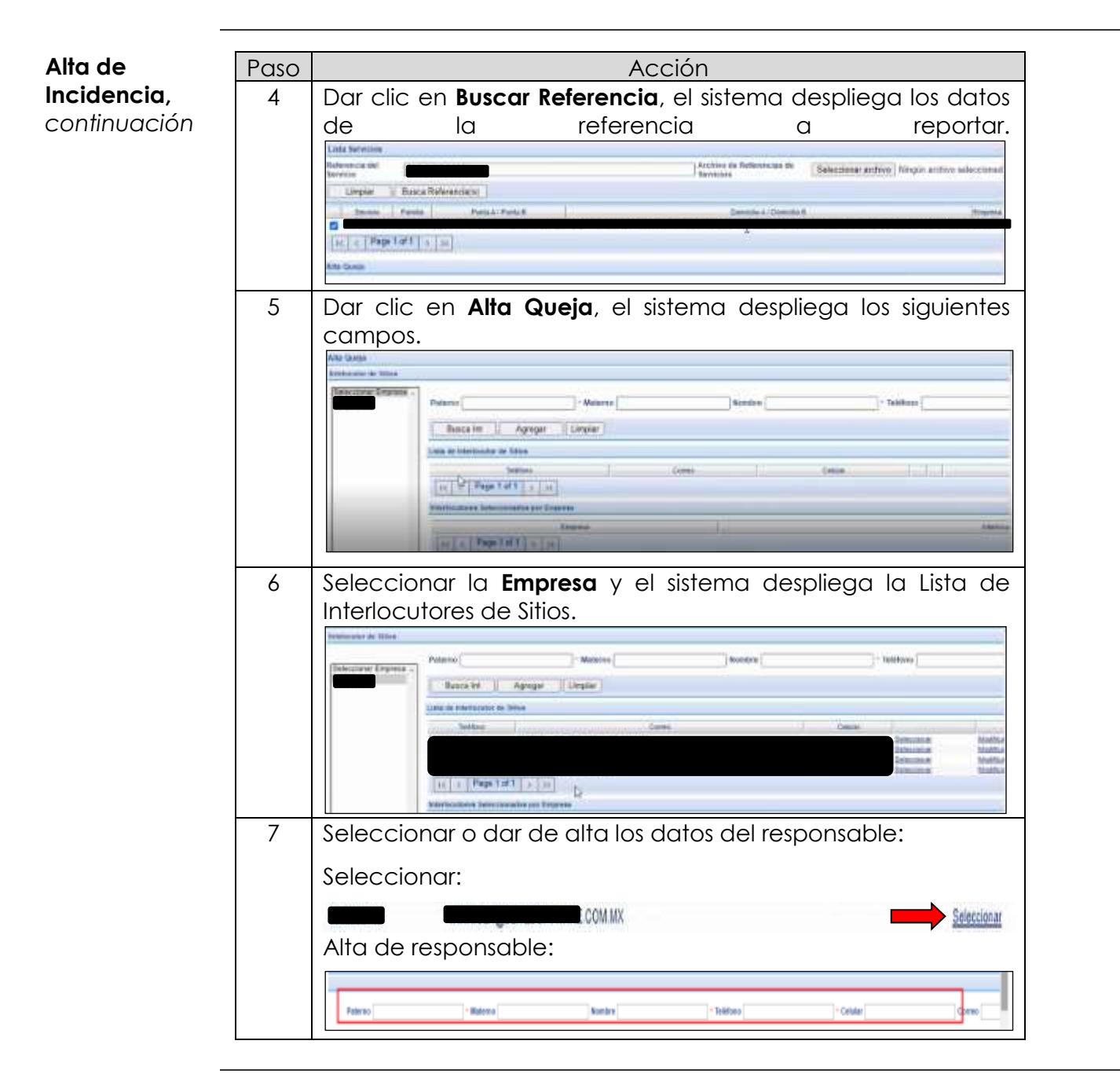

Alta de Paso Acción Incidencia, Tipificar la incidencia con los siguientes campos: 6 continuación Prioridad • Problema reportado (seleccionar) Haratio de Acceso ACTIVACION ASISTENCIAN PRUSSAS Fella Reportada Datale de Atané de Service Confront Eduite de Atané de Service Confront Palemente Internatione De Service Confront Libertura i Persona de Anduetes Internatione Persona de Anduetes Internatione Persona de Anduetes • El sistema despliega un segundo campo para tipificar el problema reportado. (seleccionar) NIVELES BAJOS DE POTENCIA NO ENCIENDE EL MODEM/NTU SIN SERVICIO Horario de Acceso (digitar) • Horario de Acceso L a V de 9 a 18:00hrs Falla reportada (digitar) Falla Reportada Sin servicio Folio de Concesionario (digitar) • Detalle de Acuse de Recibo Referencia Folio Concesionario IK K Page 1 of 1 3 51 Observaciones **Observaciones**: Sin tráfico de datos Como se muestra a continuación: in its to fails 11.4 IN FUERA DE SERVICIO SIN SERVICIO \* \* LaV da Sa tê tênra Sin sarvicle in tráfico de datos -IC C Page toft > >1 Aceptar Limplat

Alta de Paso Acción Incidencia, Dar clic en Aceptar, el sistema genera el Folio SEG para el 6 continuación seguimiento de la incidencia; como se muestra a continuación: THE ANCHER ARCHARTER IN REPERTING AS A CARDINAL AS A LA PALLA Americana artist. Woold at (Pear after straining) Junia Attrac Nota: Adicionalmente se presenta la opción para subir un archivo con información relacionada a la incidencia, o las referencias adicionales que están relacionadas a la incidencia reportada. 7 Dar clic en Cerrar y se dará por terminada el Alta de la Incidencia.

Mensajes delAl ingresar nuevamente una referencia de servicio, con un reporte desistemaIncidencia, el sistema mostrará el siguiente mensaje.

| grannente      | erennenneen.    | , and a                         |           |                 |
|----------------|-----------------|---------------------------------|-----------|-----------------|
| El servicio ya | a está atendido | o con e <mark>l</mark> Incident | e SEG con | nide Receitance |
|                |                 |                                 | 1         | Acepta          |

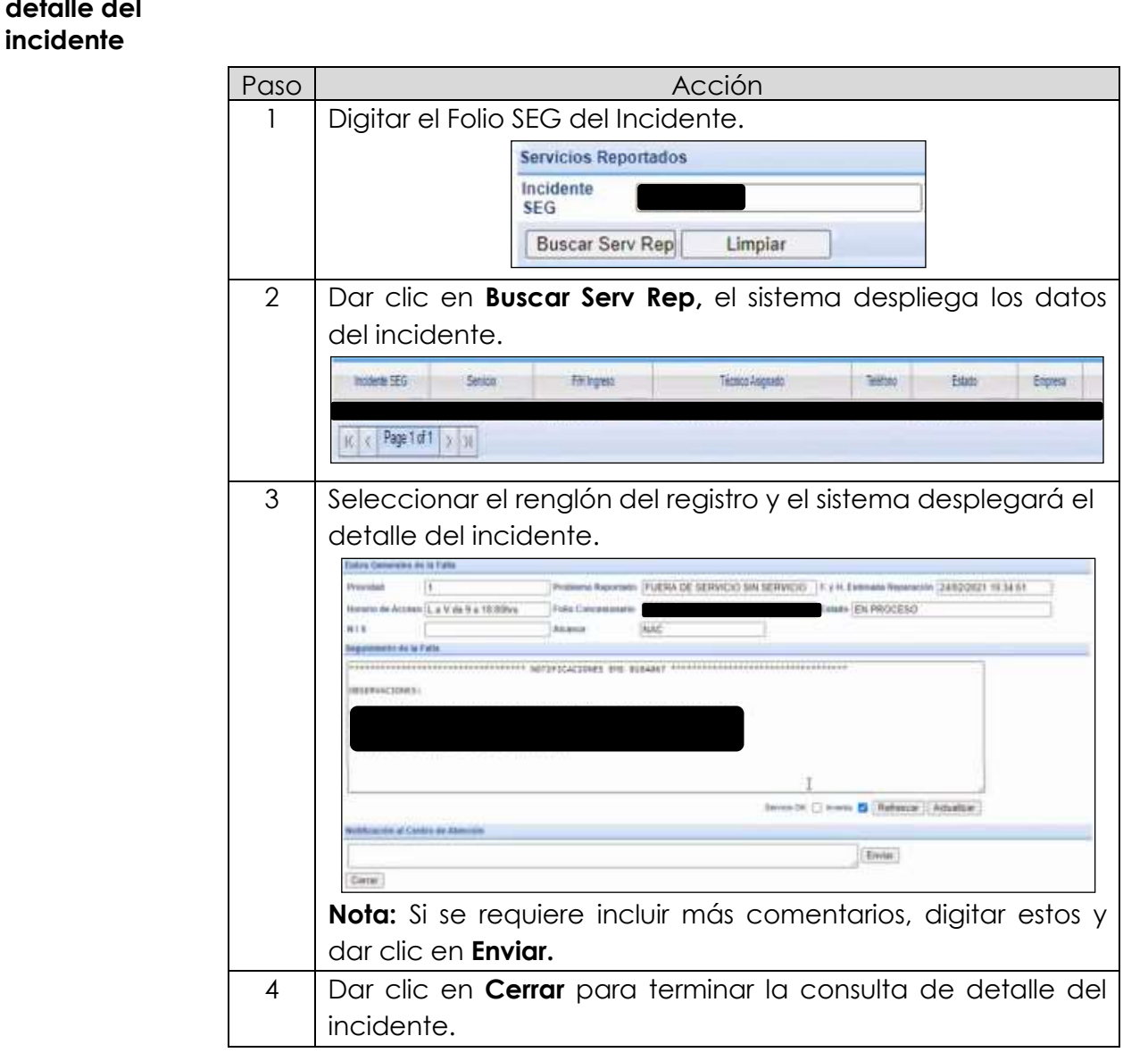

Consulta al Procedimiento de consulta de bitácora del incidente reportado. detalle del

### 8.5 Notificaciones

**Módulo Notificaciones** El módulo Notificaciones permite consultar el histórico de todas las notificaciones que TELMEX tiene como obligación con los CS, para dar a conocer los diferentes tipos de Notificaciones

Tipo de Notificaciones Los mensajes o notificaciones que se reciben en el SEG son:

- Mantenimiento al Sistema Electrónico de Gestión
- Intermitencia en el Sistema Electrónico de Gestión
- Planes de contingencia por causas ajenas a TELMEX
- Nuevas funcionalidades en el Sistema Electrónico de Gestión
- Nuevas Ofertas

Cada notificación o mensaje cuenta con un identificador numérico y con una caducidad establecida, como se muestra a continuación.

|               | de de de conte    |                | uludu 20 da  | Frank 10.1  | 55 h.m. |  |
|---------------|-------------------|----------------|--------------|-------------|---------|--|
| aviso de Canc | elación de servic | io por manteni | miento 20 de | Enero: 19:0 | uu nrs  |  |

### 8.5 Notificaciones, continuación...

Mensajes Procedimiento para realizar la consulta de mensajes del SEG de los servicios de Enlaces Dedicados.

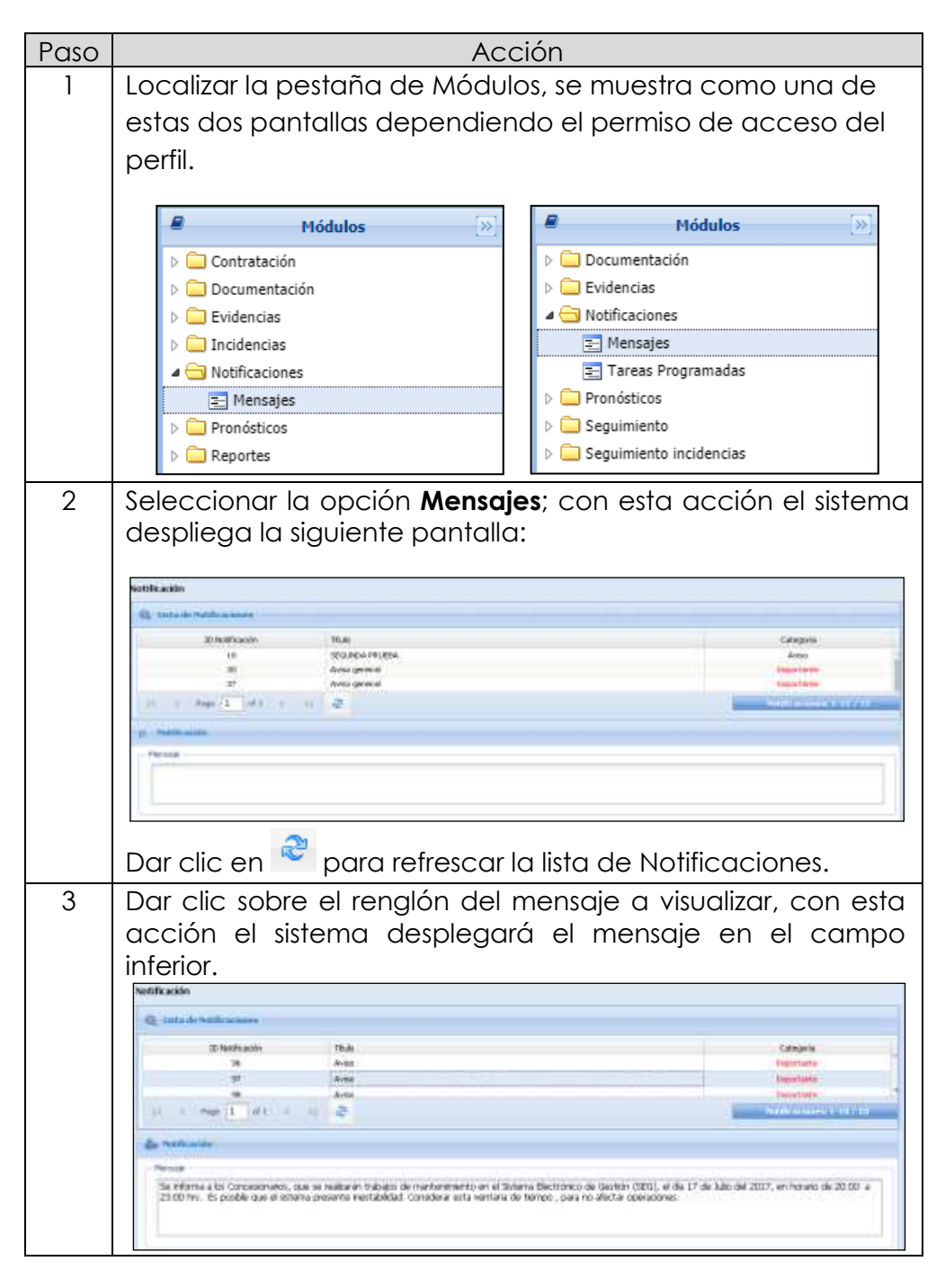

Tareas

### 8.5 Notificaciones, continuación...

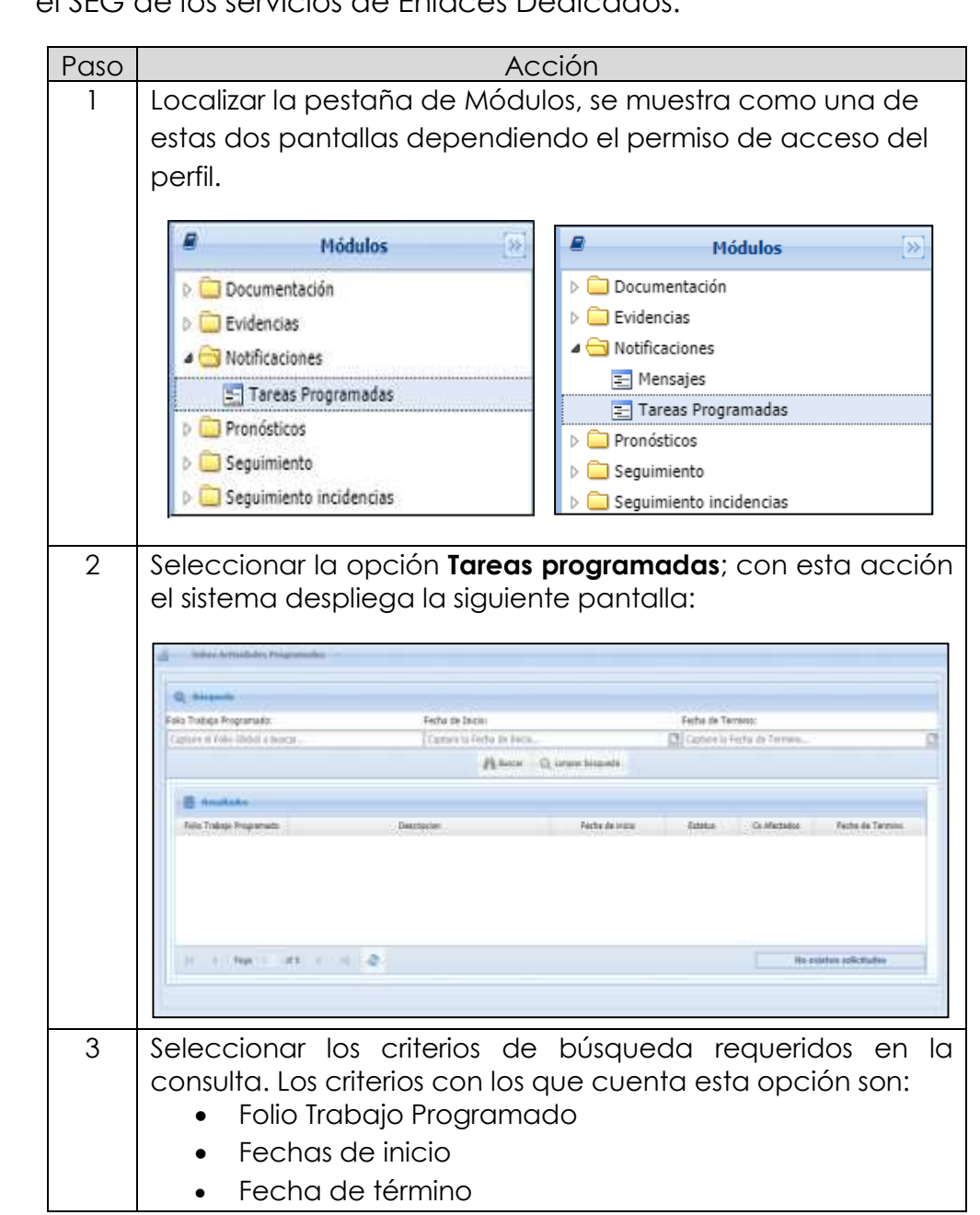

Procedimiento para realizar la consulta de las tareas programadas en programadas el SEG de los servicios de Enlaces Dedicados.

### 8.5 Notificaciones,

continuación...

| Tareas                       | Paso | aso Acción                                                                                                    |  |  |  |  |
|------------------------------|------|----------------------------------------------------------------------------------------------------|--|--|--|--|
| programadas,<br>continuación | 4    | Dar clic en Buscar; el sistema desplegará los resultados de la búsqueda.                                              |  |  |  |  |
|                              | 5    | Seleccionar y dar clic en el icono 📥, el sistema<br>desplegará el formato de operación y mantenimiento<br>programado. |  |  |  |  |

Módulo Pronósticos El módulo Pronósticos permite agregar y consultar pronósticos de los servicios de Enlaces Dedicados que requiere el Concesionario por Semestre.

Pronósticos LADA Enlaces

Para la consulta de Pronósticos realiza el siguiente procedimiento:

| Paso | Acción                                                                                                    |                                                                                                    |
|------|----------------------------------------------------------------------------------------------------|----------------------------------------------------------------------------------------------------|
| 1    | Localizar en la pantalla la pestaña de Módulo                                                                                                    | DS.                                                                                                    |
|      | Módulos       >>         >       □       Contratación         >       □       Documentación         >       □       Documentación         >       □       Evidencias         >       □       Incidencias         >       □       Notificaciones          □       Pronósticos          □       Pronosticos         >       □       Reportes         >       □       Reportes         >       □       Reportes de incidencias                                                                                                    |                                                                                                    |
| 2    | Seleccionar la opción <b>Pronósticos</b> ; el sistema<br>siguiente pantalla:                                                                                                    | a desplegará la                                                                                                    |
|      | Bases         Compare Internet         Compare Internet | Institute PDF           Catalitied Purios A.         KetAls Purios B.           1         Challend De Hill.           3         SAA CALITOR.           13         SAA CALITOR.           14         Challend De Hill.           15         SAA CALITOR.           16         Challend De Hill.           17         SAA CALITOR.           18         SAA CALITOR.           19         SAA CALITOR.           10         Challend De Hill.           11         Challend De Hill.           12         SAA CALITOR.           13         SAA CALITOR.           14         Challend De Hill.           15         SAA CALITOR.           16         SAAA CALITOR.           17         SAAA CALITOR.           18         SAAAAAAATTO           12         SCLIPIN. |

# 8.6 Pronósticos,

continuación...

| Pronósticos                          | Paso Acción |                                                                                      |                                      |  |  |  |  |  |
|--------------------------------------|-------------|--------------------------------------------------------------------------------------|--------------------------------------|--|--|--|--|--|
| <b>LADA Enlaces,</b><br>continuación | 3           | Seleccionar los criterios consulta.                                                  | de búsqueda requeridos en la         |  |  |  |  |  |
|                                      |             | Los criterios con los que cu                                                         | enta esta opción son:                |  |  |  |  |  |
|                                      |             | ID Pronóstico                                                                        |                                      |  |  |  |  |  |
|                                      |             | Semestre Pronosticado     Eocha do captura                                           |                                      |  |  |  |  |  |
|                                      |             | <ul> <li>Fecha de capibla</li> </ul>                                                 |                                      |  |  |  |  |  |
|                                      | 4           | Dar clic en <sup>Muscar</sup> ; el sistema desplegará los resultados de la búsqueda. |                                      |  |  |  |  |  |
|                                      | 5           | 5                                                                                    |                                      |  |  |  |  |  |
|                                      |             | Proceder de acuerdo con lo siguiente:                                                |                                      |  |  |  |  |  |
|                                      |             |                                                                                      |                                      |  |  |  |  |  |
|                                      |             | Si se requiere                                                                       | Entonces                             |  |  |  |  |  |
|                                      |             | Realizar una nueva<br>consulta                                                       | Dar clic en Q Limpiar búsqueda       |  |  |  |  |  |
|                                      |             | Ver el detalle del<br>pronóstico                                                     | Dar clic en Q Ver detalle            |  |  |  |  |  |
|                                      |             | Captura de pronóstico                                                                | Dar clic en Captura de Pronósticos   |  |  |  |  |  |
|                                      |             | Carga de archivo Excel                                                               | Dar clic en Q Carga de archivo excel |  |  |  |  |  |
|                                      |             | Exportar el resultado en<br>un archivo de Excel                                      | Dar clic en Exportar Excel           |  |  |  |  |  |
|                                      |             | Exportar el resultado en<br>formato PDF                                              | Dar clic en Exportar PDF             |  |  |  |  |  |
|                                      |             |                                                                                      |                                      |  |  |  |  |  |

Captura de Para dar de alta un Pronóstico de Enlaces Dedicados realiza los siguientes pasos: Pronóstico

| Paso | Acción                                                                                                    |
|------|----------------------------------------------------------------------------------------------------|
| 1    | Dar clic en Captura de Pronósticos, con esta acción el sistema despliega la siguiente pantalla:                                                                                                    |
|      | Contraction<br>Survey 5<br>Disbolic<br>Numopio<br>Contraction<br>Contraction<br>Contrection<br>Contraction<br>Contraction<br>Contraction<br>Co |
| 2    | Seleccionar la Entidad Federativa en donde se encuentra la punta A:                                                                                                    |
|      | Punta A         Estado:       Seleccionar Estado         Municipio:       AGUASCALIENTES         Ciudad:       BAJA CALIFORNIA         BAJA CALIFORNIA SUR                                                                                                    |

Continúa en la siguiente página...

#### Captura de Pronóstico, continuación

| Paso |                                      | Ac              | ción                       |  |  |  |  |
|------|--------------------------------------|-----------------|----------------------------|--|--|--|--|
| 3    | Seleccionar el Mun                   | icipio:         |                            |  |  |  |  |
|      |                                      | Municipio:      | Seleccionar Municipio 💌    |  |  |  |  |
|      |                                      | Ciudad:         | MUNICIPIO NO               |  |  |  |  |
|      |                                      | Capacidad:      | CATALOGADO                 |  |  |  |  |
|      |                                      | Cantidad:       | ACOLMAN                    |  |  |  |  |
| 4    | Seleccionar la Ciuc                  | dad:            |                            |  |  |  |  |
|      | _                                    |                 |                            |  |  |  |  |
|      |                                      | Ciudad:         | ECATEPEC DE MORELOS        |  |  |  |  |
|      |                                      | Capacidad:      | ECATEPEC DE MORELOS        |  |  |  |  |
|      |                                      | Cantidad        | XALOSTOC                   |  |  |  |  |
| 5    |                                      |                 |                            |  |  |  |  |
| 5    | Seleccionar la capaciaaa del Enlace: |                 |                            |  |  |  |  |
|      |                                      | Capacidad:      | Seleccione capacidad 💌     |  |  |  |  |
|      |                                      | Cantidad:       | Ethernet                   |  |  |  |  |
|      |                                      |                 | GigaEthernet               |  |  |  |  |
|      | Seleccionar la                       | Sub capacidad   | del Enlace:                |  |  |  |  |
|      | Scieccionana                         |                 |                            |  |  |  |  |
|      |                                      | Capacidad:      | Ethernet                   |  |  |  |  |
|      |                                      |                 | Seleccione Sub capacidac 💌 |  |  |  |  |
|      | L                                    |                 |                            |  |  |  |  |
| 6    | Digitar la cantidad                  | de Enlaces a Pr | onosticar:                 |  |  |  |  |
|      |                                      |                 |                            |  |  |  |  |
|      |                                      | Cantidad:       | 1                          |  |  |  |  |
|      |                                      |                 |                            |  |  |  |  |

#### **Captura de Pronóstico**, continuación

| Paso | Acción                                                                                                    |
|------|----------------------------------------------------------------------------------------------------|
| 7    | Seleccionar y/o digitar los datos de la punta B:                                                                                                    |
|      | <ul> <li>Entidad Federativa</li> <li>Municipio</li> <li>Ciudad</li> <li>Capacidad del Enlace y Sub capacidad</li> <li>Cantidad</li> </ul>                                                                                                    |
| 8    | Dar clic en Agregar, si la información es correcta, el sistema desplegará la siguiente ventana.                                                                                                    |
|      | Se genero exitosamente el registro<br>os.                                                                                                    |
|      | Dar clic en <b>OK</b> ; el registro ya se desplegó junto con los anteriores.                                                                                                    |
|      | Al Bore Q Unper Lossets Q Int Mode & Option & Headings, Q Grap In attain and Q Doorse East Q Doorse FOR<br>Biomotroe Security Beating Booting Brack Arrists Brack Parts Control Parts A Constant Parts<br>Biomotroe Security Beating Booting Brack Parts A Parts Parts A Control Parts A Constant Parts<br>Biomotroe Security Booting Booting Brack Parts A Parts Parts A Control Parts A Constant Parts<br>Biomotroe Security Biomotroe Booting Biomotroe Booting Biomotroe Biomotroe Booting Biomotroe Biomotroe Biomo |

Introducción La opción de reportes permite generar los siguientes tres reportes:

- Reporte de Solicitudes en Proceso
- Reporte de Solicitudes Liquidadas
- Reporte General de Solicitudes

Reporte de<br/>solicitudes en<br/>procesoEl sistema puede generar un Reporte de Solicitudes del servicio de<br/>Enlaces Dedicados que están en Proceso de acuerdo con los criterios<br/>de búsqueda, tales como; fecha inicial y final.

Para generar el Reporte de solicitudes en proceso en el SEG, realiza los siguientes pasos:

| Paso |                                    |                                                                                                    | Acción                                                                                                    |                       |              |         |
|------|------------------------------------|----------------------------------------------------------------------------------------------------|----------------------------------------------------------------------------------------------------|-----------------------|--------------|---------|
| 1    | Localizar en la                    | pantalla la                                                                                                    | pestaña de                                                                                                    | Módulos.              |              |         |
|      |                                    | Contra<br>Contra<br>Contra | Hódulos<br>stación<br>nentación<br>aciones<br>sticos<br>ten<br>porte de solicitudes en proco<br>porte de solicitudes liquidad<br>porte general de solicitudes<br>niento | 250<br>25             |              |         |
| 2    | Seleccionar de<br>El sistema desp  | e la opción<br>Degará la si                                                                                                    | <b>Reporte de</b><br>iguiente par                                                                                                    | solicitude<br>Italla: | s en Proo    | ceso;   |
|      | HIPER: Reporte de Solicitades en   | Processi                                                                                                    |                                                                                                    |                       |              |         |
|      | Criterios de Dúsqueda              |                                                                                                    |                                                                                                    |                       |              |         |
|      | Fecha Inicia<br>Fecha fin:         | 8                                                                                                    |                                                                                                    |                       |              |         |
|      |                                    | Duscer Exp                                                                                                    | portar a excel Exportar a pdf                                                                                                    |                       |              |         |
|      | CONCESINARIO                       | REFERENCIA                                                                                                    | TIPO SERVICIO                                                                                                    | MOVIMIENTO            | FECHA SOLICI | PECH    |
|      | +<br> 4 4 Page toft ≥ }            | 8                                                                                                    |                                                                                                    |                       | No existen   | *       |
|      | No. Contraction of the Contraction |                                                                                                    |                                                                                                    |                       | A Vestima    | indust. |

# 8.7 Reportes, continuación...

| Reporte de                         | Paso                                                            | Acción                                                                                                    |
|------------------------------------|-----------------------------------------------------------------|----------------------------------------------------------------------------------------------------|
| solicitudes                        | 3                                                               | Seleccionar la fecha de inicio.                                                                                                    |
| <b>en proceso,</b><br>continuación |                                                                 | Image: Second second second |
|                                    |                                                                 | Para seleccionar:                                                                                                    |
|                                    |                                                                 | <ul> <li>Un mes anterior, dar clic en</li> </ul>                                                                                                    |
|                                    |                                                                 | <ul> <li>Un año anterior, dar clic en <sup>2021</sup> el sistema desplegará una</li> </ul>                                                                                                    |
|                                    |                                                                 | ventana con años y meses anteriores.                                                                                                    |
|                                    |                                                                 | Table         4.ug         50/17         2022           Vier         Dage         2010         2022           4.ug         50/17         2022           4.ug         50/16         2020           4.ug         50/17         2022           4.ug         50/16         2021           50/17         50/22         2021           4.ug         56/22         2021           50/17         50/22         2022                                                                                                    |
|                                    |                                                                 | Seleccionar el año y el mes a consultar y dar clic en 💌                                                                                                    |
|                                    | 4 Seleccionar el día del mes y<br>4 Seleccionar la fecha final. | Seleccionar el día del mes y año seleccionado.                                                                                                    |
|                                    |                                                                 | Seleccionaria techa final.         8       M       T.W. T.F.S         31       1       2       3       6       6         7       8       9       10       11       12       13         14       15       16       17       18       10       20         21       22       23       24       26       27       28       1       2       3       4       5       10         7       8       0       10       11       12       13       14       15       10       11       12       13         14       15       10       17       18       10       20       21       22       23       24       26       26       27         28       1       2       5       4       5       10       7       6       10       11       12       13         Teday                                                                                                    |
|                                    |                                                                 | Tomar en cuenta las indicaciones mencionadas en paso anterior.                                                                                                    |
|                                    |                                                                 | Nota: Si se requiere que el reporte contemple el mismo día de la                                                                                                    |
|                                    |                                                                 | consulta dar clic en l'andre                                                                                                    |

# 8.7 Reportes, continuación...

| Reporte de   | Paso |                                                                                                    |                                      | Acción                                                        |                                      |                                          |          |  |  |
|--------------|------|----------------------------------------------------------------------------------------------------|--------------------------------------|---------------------------------------------------------------|--------------------------------------|------------------------------------------|----------|--|--|
| solicitudes  | 5    | Dar clic                                                                                                    | en <b>Buscar</b> : el sist           | tema desple                                                   | aará las so                          | olicitudes                               | aue      |  |  |
| en proceso.  |      | cumplan con el criterio seleccionado: como se muestra a                                                                                                    |                                      |                                                               |                                      |                                          |          |  |  |
| continuación |      | continuación:                                                                                                    |                                      |                                                               |                                      |                                          |          |  |  |
| COMMODICION  |      |                                                                                                    |                                      |                                                               |                                      |                                          |          |  |  |
|              |      |                                                                                                    |                                      |                                                               |                                      |                                          |          |  |  |
|              |      | EIFER: Reports de 1<br>Coloros de Búsen                                                                                                    | iolicitudes en Procasa               |                                                               |                                      |                                          | -        |  |  |
|              |      | Eacha micro                                                                                                    | 01/02/2010                           |                                                               |                                      |                                          |          |  |  |
|              |      | Factus filer                                                                                                    | 02/04/2021                           |                                                               |                                      |                                          |          |  |  |
|              |      | Section of the section of the sectio | 02/04/2021                           |                                                               |                                      |                                          |          |  |  |
|              |      |                                                                                                    |                                      |                                                               |                                      |                                          |          |  |  |
|              |      | CONCESINARIO                                                                                                    | REFERENCIA                           | TIPO SERVICIO                                                 | MOVIMENTO                            | FECHA SOLICI.                            | FECH4    |  |  |
|              |      |                                                                                                    |                                      | Enlace                                                        | ALTA                                 | 27-ENE-21                                | 264 -    |  |  |
|              |      | 1                                                                                                    |                                      | Emacé                                                         | ALTA                                 | 20-ENE-21                                | 164      |  |  |
|              |      | 5                                                                                                    |                                      | Entace                                                        | ALTA                                 | 20-ENE-21                                | 124      |  |  |
|              |      |                                                                                                    |                                      | Enace                                                         | ALTA                                 | 20-6946-21                               | 164      |  |  |
|              |      |                                                                                                    |                                      | Enlace                                                        | ALTA A                               | 15-545-21                                | 101      |  |  |
|              |      |                                                                                                    |                                      | Enlace                                                        | ALTA                                 | 14-ENE-31                                | 124      |  |  |
|              |      |                                                                                                    |                                      | Enlace                                                        | ALTA                                 | 11-ENE-21                                | 104      |  |  |
|              |      | 1                                                                                                    |                                      | Enrace.                                                       | ALTA                                 | 11-ENE-21                                | 104      |  |  |
|              |      | 3                                                                                                    |                                      | Enlace                                                        | ALTA                                 | 11-ENE-21                                | 034      |  |  |
|              |      | 7                                                                                                    |                                      | +                                                             | 0-                                   |                                          |          |  |  |
|              |      | H I Page                                                                                                    | tati k N 🙋                           |                                                               |                                      | Repl                                     | strop 72 |  |  |
|              |      | 1.11                                                                                                    |                                      |                                                               |                                      |                                          |          |  |  |
|              | 6    | Procede                                                                                                    | r de acuerdo co<br><b>e requiere</b> | n lo siguiente                                                | Entonces.                            | ••                                       |          |  |  |
|              |      | Guarda<br>formato                                                                                                    | r el reporte en<br>de Excel          | Dar clic<br>sistema des<br>REPORTE_SOLIK<br>Etrac Etrac & red | en Expo<br>scargará el               | rtar a excel<br>archivo.<br>Mostrar todo | el       |  |  |
|              |      | Visualizo<br>PDF                                                                                                    | arlo en formato                      | Dar clic en<br>desplegaró<br>en el Naveg                      | Exportar a p<br>la siguier<br>gador: | d, el siste<br>nte pant                  |          |  |  |

Reporte de solicitudes liquidadas El sistema puede generar un Reporte de Solicitudes del servicio de Enlace Dedicados que están Liquidadas de acuerdo con los criterios de búsqueda, tales como; fecha inicial y final.

Para generar el Reporte de solicitudes liquidadas en el SEG, realiza los siguientes pasos:

| Paso | Acción                                                                      |  |  |  |  |
|------|-----------------------------------------------------------------------------|--|--|--|--|
| 1    | ocalizar en la pantalla la pestaña de Módulos.                              |  |  |  |  |
|      | · · · ·                                                                     |  |  |  |  |
|      | A Módulos                                                                   |  |  |  |  |
|      | Contratación                                                                |  |  |  |  |
|      | Documentación                                                               |  |  |  |  |
|      | Dificaciones                                                                |  |  |  |  |
|      | Pronósticos                                                                 |  |  |  |  |
|      | a 🔄 Reportes                                                                |  |  |  |  |
|      | Reporte de solicitudes en proceso                                           |  |  |  |  |
|      | Reporte de solicitudes liquidadas                                           |  |  |  |  |
|      | E Reporte general de solicitudes                                            |  |  |  |  |
|      | Seguimiento                                                                 |  |  |  |  |
|      |                                                                             |  |  |  |  |
| 2    | Seleccionar la opción <b>Reporte de solicitudes Liquidadas</b> ; El sistema |  |  |  |  |
|      | desplegará la siguiente pantalla:                                           |  |  |  |  |
|      |                                                                             |  |  |  |  |
|      | RUPE: Reporte de Selectudes Limidades                                       |  |  |  |  |
|      |                                                                             |  |  |  |  |
|      | Criterios de Beisquedo                                                      |  |  |  |  |
|      | Fecha inco:                                                                 |  |  |  |  |
|      | Feda fr:                                                                    |  |  |  |  |
|      | Boacar Exportan a excel Exportan a pdf                                      |  |  |  |  |
|      | CONCESIONARIO REFERENCIA SERVICIO MOVIMIENTO FECHA DE E                     |  |  |  |  |
|      |                                                                             |  |  |  |  |
|      |                                                                             |  |  |  |  |
|      | The soler register                                                          |  |  |  |  |
|      | 4                                                                           |  |  |  |  |
|      |                                                                             |  |  |  |  |

## 8.7 Reportes,

continuación...

| Reporte de                         | Paso | Acción                                                                                                    |
|------------------------------------|------|----------------------------------------------------------------------------------------------------|
| solicitudes                        | 3    | Seleccionar la fecha de inicio.                                                                                                    |
| <b>liquidadas,</b><br>continuación |      | Featurey 2021      ■     ■     ■     ■     ■     ■     ■     ■     ■     ■     ■     ■     ■     ■     ■     ■     ■     ■     ■     ■     ■     ■     ■     ■     ■     ■     ■     ■     ■     ■     ■     ■     ■     ■     ■     ■     ■     ■     ■     ■     ■     ■     ■     ■     ■     ■     ■     ■     ■     ■     ■     ■     ■     ■     ■     ■     ■     ■     ■     ■     ■     ■     ■     ■     ■     ■     ■     ■     ■     ■     ■     ■     ■     ■     ■     ■     ■     ■     ■     ■     ■     ■     ■     ■     ■     ■     ■     ■     ■     ■     ■     ■     ■     ■     ■     ■     ■     ■     ■     ■     ■     ■     ■     ■     ■     ■     ■     ■     ■     ■     ■     ■     ■     ■     ■     ■     ■     ■     ■     ■     ■     ■     ■     ■     ■     ■     ■     ■     ■     ■     ■     ■     ■     ■     ■     ■     ■     ■     ■     ■     ■     ■     ■     ■     ■     ■     ■     ■     ■     ■     ■     ■     ■     ■     ■     ■     ■     ■     ■     ■     ■     ■     ■     ■     ■     ■     ■     ■     ■     ■     ■     ■     ■     ■     ■     ■     ■     ■     ■     ■     ■     ■     ■     ■     ■     ■     ■     ■     ■     ■     ■     ■     ■     ■     ■     ■     ■     ■     ■     ■     ■     ■     ■     ■     ■     ■     ■     ■     ■     ■     ■     ■     ■     ■     ■     ■     ■     ■     ■     ■     ■     ■     ■     ■     ■     ■     ■     ■     ■     ■     ■     ■     ■     ■     ■     ■     ■     ■     ■     ■     ■     ■     ■     ■     ■     ■     ■     ■     ■     ■     ■     ■     ■     ■     ■     ■     ■     ■     ■     ■     ■     ■     ■     ■     ■     ■     ■     ■     ■     ■     ■     ■     ■     ■     ■     ■     ■     ■     ■     ■     ■     ■     ■     ■     ■     ■     ■     ■     ■     ■     ■     ■     ■     ■     ■     ■     ■     ■     ■     ■     ■     ■     ■     ■     ■     ■     ■     ■     ■     ■     ■     ■     ■     ■     ■     ■     ■     ■     ■     ■     ■     ■     ■     ■     ■     ■     ■     ■     ■     ■     ■     ■     ■     ■     ■     ■     ■                                                                                                    |
|                                    |      | Para seleccionar:                                                                                                    |
|                                    |      | <ul> <li>Un mes anterior, dar clic en</li> <li>Un año anterior, dar clic en</li> <li><sup>2021</sup> el sistema desplegará una ventaria con años y masos anterioros.</li> </ul>                                                                                                    |
|                                    |      | Aug Doint 2002<br>Aug Doint 2002<br>Aug Doint 2002 |
|                                    |      | Seleccionar el año y el mes a consultar y dar clic en 🚾                                                                                                    |
|                                    |      | Seleccionar el día del mes y año seleccionado.                                                                                                    |
|                                    | 4    | Seleccionar la fecha final.                                                                                                    |
|                                    |      | 4       February 2021 *       b         8       M       T       W       T       F       S         81       1       2       3       4       5       6         7       8       9       10       11       12       13         14       15       10       17       18       10       20         21       22       23       24       25       26       27         26       1       2       3       4       5       0         7       8       0       10       11       12       13                                                                                                    |
|                                    |      | Tomar en cuenta las indicaciones mencionadas en paso anterior.                                                                                                    |
|                                    |      | Nota: Si se requiere que el reporte contemple el mismo día de la                                                                                                    |
|                                    |      | consulta dar clic en l' <sup>luuay</sup>                                                                                                    |

## 8.7 Reportes,

continuación...

| Reporte de                                 | Paso |                                                                                                    | Acción                                                                                         |
|--------------------------------------------|------|----------------------------------------------------------------------------------------------------|------------------------------------------------------------------------------------------------|
| solicitudes<br>liquidadas,<br>continuación | 5    | Dar clic en <b>Buscar</b> ; el sist<br>cumplan con el criterio<br>continuación:                                                       | ema desplegará las solicitudes que<br>seleccionado; como se muestra a                          |
|                                            |      | INFER: Reporte de Solicitades Liquidados<br>Criterios de Italiquede<br>Fecha Int: 12/02/2015 3<br>Fecha Int: 02/04/2021 3<br>Buscar E | uportar a enteli  Expostar a petf                                                              |
|                                            |      | CONCESIONARIO REPERENCIA<br>TOTAL SERVICIOS                                                                                           | SERVICIO MOVIMIENTO PECHA DE E<br>6<br>*<br>Registros 1                                        |
|                                            | 6    | Proceder de acuerdo c                                                                                                    | con lo siguiente:                                                                              |
|                                            |      | Si se requiere                                                                                                    | Entonces                                                                                       |
|                                            |      | Guardar el reporte en<br>formato de Excel                                                                                             | Dar clic en Exportar a excel, el<br>sistema descargará el archivo.                             |
|                                            |      | Visualizarlo en<br>formato PDF                                                                                                    | Dar clic en Exportar a pdf, el sistema<br>desplegará la siguiente pantalla<br>en el Navegador: |
|                                            |      |                                                                                                    |                                                                                                |

8.7 Reportes, continuación...

Reporte general de solicitudes El sistema puede generar un Reporte General de todas las solicitudes de acuerdo con los criterios de búsqueda, tales como; por fecha inicial.

Para generar el Reporte General de Solicitudes en el SEG, realizar los siguientes pasos:

| Paso | Acción                                                                                                    |  |  |  |
|------|----------------------------------------------------------------------------------------------------|--|--|--|
| 1    | Localizar en la pantalla la pestaña de Módulos.                                                                                                    |  |  |  |
|      | Contratación     Contratación     C |  |  |  |
|      | Keporte general de bouccudes     Seguimiento                                                                                                    |  |  |  |
| 2    | Seleccionar la opción <b>Reporte general de solicitudes</b> ; el sistema desplegará la siguiente pantalla:                                                                                                    |  |  |  |
|      | Criterios de Désqueda                                                                                                    |  |  |  |
|      | Fecha Inicio: 3<br>Fecha Inicio: 3<br>Fecha Inicio: 5<br>Eurocar Exportar a excel Exportar a pdf                                                                                                    |  |  |  |
|      | SERVICIO MOVIMENTO TOTAL DE MOVIMENTOS                                                                                                    |  |  |  |
|      | ji i Page 1.of1 × Fi 2 No existen registros<br>◆                                                                                                    |  |  |  |

## 8.7 Reportes,

continuación...

| Reporte                             | Paso | Acción                                                                                                    |
|-------------------------------------|------|----------------------------------------------------------------------------------------------------|
| general de                          | 3    | Seleccionar la fecha de inicio.                                                                                                    |
| <b>solicitudes,</b><br>continuación |      | Feenusry 2021      ■     N                                                                                                    |
|                                     |      | Para seleccionar:                                                                                                    |
|                                     |      | ∘ Un mes anterior, dar clic en                                                                                                    |
|                                     |      | $\circ$ Un año anterior, dar clic en 2021 el sistema desplegará una                                                                                                    |
|                                     |      | ventana con años y meses anteriores.                                                                                                    |
|                                     |      | Seleccionar el año y el mes a consultar y dar clic en 🚾                                                                                                    |
|                                     |      | Seleccionar el día del mes y año seleccionado.                                                                                                    |
|                                     | 4    | Seleccionar la fecha final.                                                                                                    |
|                                     |      | 4       February 2021 +       +         8       M       T       W       7       F       8         31       1       2       3       4       5       0         7       8       9       10       11       12       13         14       15       10       17       18       10       20         21       22       23       24       25       26       27         28       1       2       3       4       5       0         7       6       0       11       12       13         Today |
|                                     |      | Tomar en cuenta las indicaciones mencionadas en paso anterior.                                                                                                    |
|                                     |      | Nota: Si se requiere que el reporte contemple el mismo día de la                                                                                                    |
|                                     |      | consulta dar clic en l'uuay                                                                                                    |

# 8.7 Reportes, continuación...

| Paso |                                                                                        | Acción                                                                                                    |  |
|------|----------------------------------------------------------------------------------------|----------------------------------------------------------------------------------------------------|--|
| 5    | Dar clic en <b>Buscar</b> ; el sist<br>cumplan con el criterio<br>continuación:        | ema desplegará las solicitudes que<br>seleccionado; como se muestra a                                                                                                    |  |
|      | Cetterios de Buisqueda<br>Facha Inco:<br>Facha fin:<br>Buicar 2<br>SERVICIO MOVIMIENTO | opertar: a social Experter a pet                                                                                                    |  |
|      | ENLACE<br>TOTAL:<br>II 4 Page 1 oft > H 2                                              | Register: 1                                                                                                    |  |
| 6    | Proceder de acuerdo con lo siguiente:                                                  |                                                                                                    |  |
|      | Si se requiere                                                                         | Entonces                                                                                                    |  |
|      | Guardar el reporte en<br>formato de Excel                                              | Dar clic en Exportar a excel el<br>sistema descargará el archivo.                                                                                                    |  |
|      | Visualizarlo en<br>formato PDF                                                         | Dar clic en <b>Exportar a pdf</b> , el sistema<br>desplegará la siguiente pantalla<br>en el Navegador:                                                                                                    |  |
|      | Paso<br>5                                                                              | Paso         5       Dar clic en Buscar; el sist cumplan con el criterio continuación:         (criterio de langueta         Fecha most       Fecha most         Fecha most       Image: Image: |  |

### 8.8 Reportes de Incidencias

Reportes de Para la generación de los Reportes de Incidencias se cuenta con la opción Reportes de Incidencias, esta opción cuenta con dos opciones más:

- Reporte
  - o de Incidencias Liquidadas
  - o de Incidencias Liquidadas en Histórico

### 8.8 Reportes de Incidencias,

continuación...

Reporte de incidencias liquidadas El sistema puede generar un Reporte de Incidencias Liquidadas, esta opción cuenta los mismos criterios de búsqueda, que el Reporte de Incidencias en Proceso. Para generar el Reporte de Incidencias liquidadas en el SEG, realiza los siguientes pasos:

| Paso | Acción                                                                                                    |
|------|----------------------------------------------------------------------------------------------------|
| 1    | Seleccionar la opción Reporte de Incidencias Liquidadas;<br>como se muestra a continuación:                                                                                                    |
|      | Reporte de Incidencias Liquidadas<br>Reporte de Incidencias Liquidadas en Histórico                                                                                                    |
| 2    | El sistema desplegará la siguiente pantalla:                                                                                                    |
|      | Known Reporter      Known Reporter      K |
|      | Name         Non-sec:         Non-sec: <th< th=""></th<>                                                                                                    |
|      | Seleccionar los criterios de búsqueda.                                                                                                    |
| 3    | Dar clic en Ejecutar; el sistema desplegará la pantalla siguiente:                                                                                                    |
|      | Number of the foreigned         Other Decision         Other Decision <t< th=""></t<>                                                                                                    |
|      | Topolar Data         Processor         Contact by Control of Control of Control                                      |

## 8.8 Reportes de Incidencias,

continuación...

#### Reporte de incidencias liquidadas, continuación

| Paso | Acción                                      |                                       |  |  |  |  |
|------|---------------------------------------------|---------------------------------------|--|--|--|--|
| 4    | Proceder de acuerdo con lo siguien          | Proceder de acuerdo con lo siguiente: |  |  |  |  |
|      | Si se requiere                              | Entonces                              |  |  |  |  |
|      | Realizar otra consulta                      | Dar clic en Limpiar                   |  |  |  |  |
|      | Exportar el resultado a un formato<br>PDF   | Dar clic en Archivo PDF               |  |  |  |  |
|      | Exportar el resultado a un formato<br>Excel | Dar clic en Archivo Excel             |  |  |  |  |
|      |                                             |                                       |  |  |  |  |

### 8.8 Reportes de Incidencias,

continuación...

Reporte de incidencias liquidadas en histórico

El sistema puede generar un Reporte de Incidencias Liquidadas en Histórico, esta opción cuenta los mismos criterios de búsqueda, que el Reporte de Incidencias liquidadas.

Para generar el Reporte de Incidencias liquidadas en histórico, en el SEG, realiza los siguientes pasos:

| Paso | Acción                                                                                                    |                                                                                                    |  |  |  |  |  |
|------|----------------------------------------------------------------------------------------------------|----------------------------------------------------------------------------------------------------|--|--|--|--|--|
| 1    | Seleccionar la opción Reporte de Incidencias Liquidadas;                                                                                                    |                                                                                                    |  |  |  |  |  |
|      | como se muestra a continuación:                                                                                                    |                                                                                                    |  |  |  |  |  |
|      | Reporte de Incidencias                                                                                                    | Liquidadas                                                                                                    |  |  |  |  |  |
|      | Reporte de Incidencias                                                                                                    | Liquidadas en Histórico                                                                                                    |  |  |  |  |  |
| 2    | El sistema desplegará la siguier                                                                                                    | nte pantalla:                                                                                                    |  |  |  |  |  |
|      | Note to form the formula the field in the field of the field of the f | Provide (Apple in tradework on them in House or House of The Section Provide Section 1997)<br>Register & Pall Polity, the interface on the Section Policy of the Section Policy (Section 1997)                                                                                                    |  |  |  |  |  |
|      | Senate (Senare V) Para Connector (Senare V)  Senate (Senare V)  For the Online (Senare V)  For the Online (Senare V)  Connect (Senare ) Andree Day  Connect (Senare ) Andree Day                                                                                                    | Providanj<br>Drekov politika<br>V Prekov politika<br>Prekov Politika<br>Prekov Politika<br>Politika<br>Politika<br>Politika<br>Politika<br>Politika<br>Politika<br>Politika<br>Politika<br>Politika<br>Politika<br>Politika<br>Politika<br>Politika<br>Politika<br>Politika<br>Politika<br>Po |  |  |  |  |  |
|      | Seleccionar los criterios de bús                                                                                                    | Seleccionar los criterios de búsqueda.                                                                                                    |  |  |  |  |  |
| 3    | Dar clic en Ejecutar; el sistema desplegará la pantalla siguiente:                                                                                                    |                                                                                                    |  |  |  |  |  |
| 4    | Proceder de acuerdo con lo siquiente:                                                                                                    |                                                                                                    |  |  |  |  |  |
|      | Si se requiere Entonces                                                                                                    |                                                                                                    |  |  |  |  |  |
|      | Realizar otra consulta                                                                                                    | Dar clic en Limpiar                                                                                                    |  |  |  |  |  |
|      | Exportar el resultado a un<br>formato PDF                                                                                                    | Dar clic en Archivo PDF                                                                                                    |  |  |  |  |  |
|      | Exportar el resultado a un<br>formato Excel                                                                                                    | Dar clic en Archivo Excel                                                                                                    |  |  |  |  |  |
|      |                                                                                                    |                                                                                                    |  |  |  |  |  |

### 8.9 Seguimiento

Seguimiento<br/>de Enlaces<br/>DedicadosEl sistema SEG te permitirá realizar el Seguimiento de todas las<br/>solicitudes generadas por tipo de servicio y por otros criterios con los<br/>que cuenta el sistema.

Procedimiento de consulta del seguimiento de los servicios de Enlaces Dedicados.

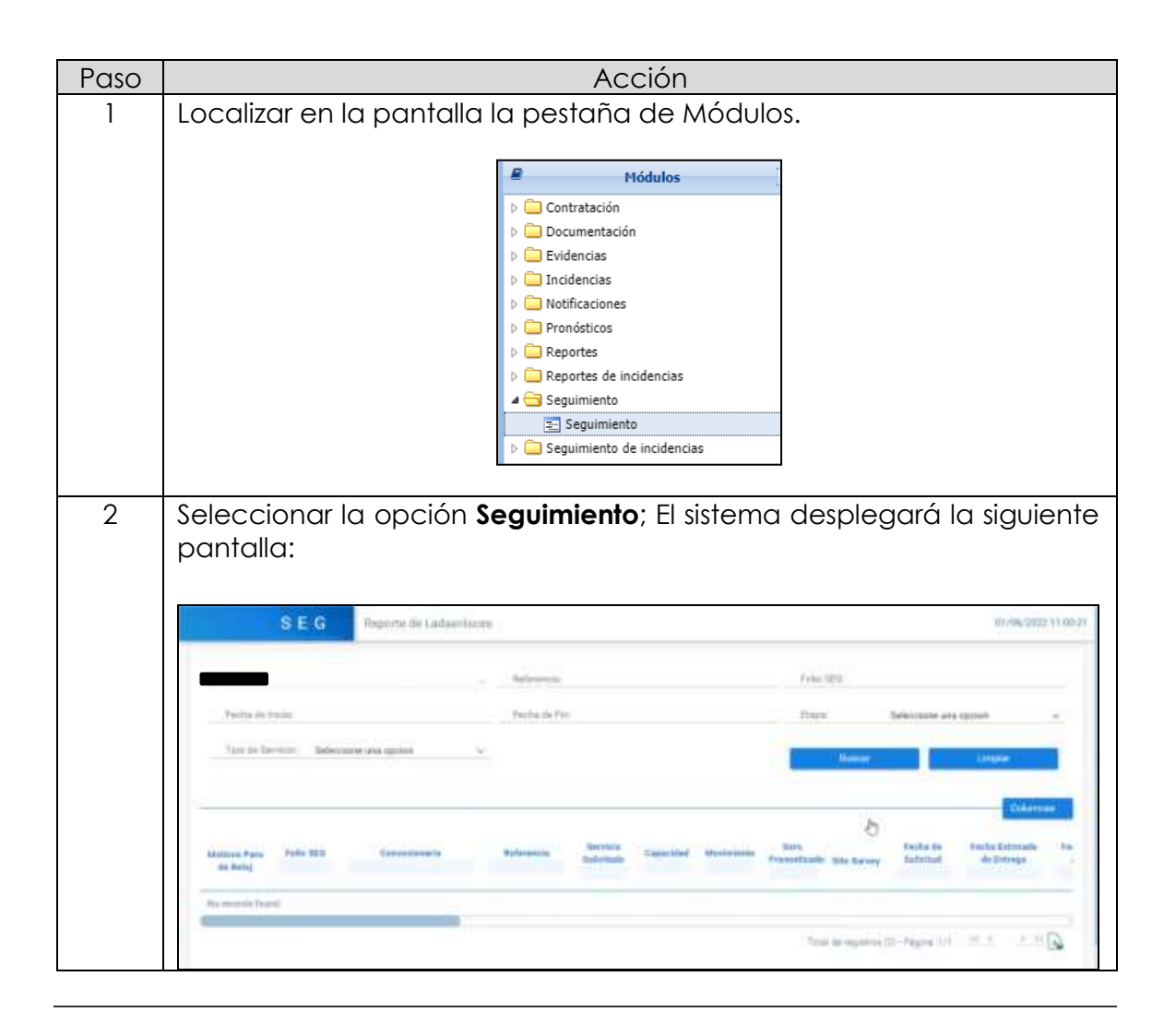

### 8.9 Seguimiento,

continuación...

| Seguimiento                              | Paso | Acción                                                                                                    |
|------------------------------------------|------|----------------------------------------------------------------------------------------------------|
| de Enlaces<br>Dedicados,<br>continuación | 3    | Seleccionar los criterios de búsqueda requeridos en la<br>consulta.<br>• Referencia<br>• Folio SEG<br>• Fecha de Inicio<br>• Fecha Final<br>• Etapa<br>• Tipo de servicio                                                                                                    |
|                                          | 4    | Dar clic en <b>Busca</b> r; el sistema presentará el resultado de acuerdo con los criterios seleccionados, como se muestra a continuación:<br><b>Nota:</b> Cabe mencionar que en la nueva columna Site Survey, nos aparece el ícono de una Lupa <sup>(2)</sup> , el cual nos dará acceso a la siguiente pantalla.<br><b>Ses Survey Fecha y Hora Taniño del achiro Con la posibilidad de descargar el archivo PDF, dándole un Clic.</b> |

## 8.9 Seguimiento,

continuación...

| Seguimiento  | Paso |                                                               | Acción                                                                                          |
|--------------|------|---------------------------------------------------------------|-------------------------------------------------------------------------------------------------|
| de Enlaces   | 5    | Proceder de acuerdo cor                                       | n lo siguiente:                                                                                 |
| Dedicados,   |      |                                                               |                                                                                                 |
| continuación |      | Si se requiere                                                | Entonces                                                                                        |
|              |      | Seleccionar las<br>columnas a ver                             | Dar clic en Columnas y seleccionar las columnas requeridas.                                     |
|              |      | Realizar otra consulta                                        | Dar clic en                                                                                     |
|              |      | Realizar la consulta del<br>Folio Medio Alterno               | Desplaza la pantalla con la barra<br>inferior, hasta el final de las columnas de<br>la derecha. |
|              |      | Exportar el resultado de<br>la búsqueda a un<br>archivo Excel | Dar clic en , el sistema descargará<br>el archivo.                                              |

Seguimiento de incidencias Para la generación de los reportes de Seguimiento de Incidencias se cuenta con la opción Seguimiento de Incidencias, esta opción cuenta con cuatro opciones más:

- Reporte
  - o General de Incidencias
  - o de Incidencias en Proceso

Reporte general de incidencias El sistema permite generar reportes de seguimiento por las incidencias de Enlaces dedicados, esta opción cuenta con varios criterios de búsqueda, tales como:

o 2

- Familia
- Subtipo
- Prioridad= Lista predeterminada que son:
  - <Todos>
  - o 1 o 3

continuación...

Reporte Para generar el Reporte General de Incidencias en el SEG, realiza los general de siguientes pasos: incidencias, continuación Paso Acción 1 Localizar en la pantalla la pestaña de Módulos. Módulos 📄 Contratación Documentación Evidencias 🚞 Incidencias Notificaciones 📄 Pronósticos Reportes 🚞 Reportes de incidencias Seguimiento 🔄 Seguimiento de incidencias 😑 Seguimiento Seleccionar de la opción Seguimiento; El sistema desplegará la 2 siguiente pantalla: Mádulo de Reportes Reporte General de Incidencias ۷ Reporte General de Incidencian Emis IC C Page Tot1 > >I Familia LACA ENLACES - Saltigo (Rotors - Prioridad (Rotor) -Ejecutor Umpier Archino PDF Archivo Escel Seleccionar la opción Reporte General de Incidencias; como se 3 muestra a continuación: Reporte General de Incidencias Reporte de Incidencias en Proceso

continuación...

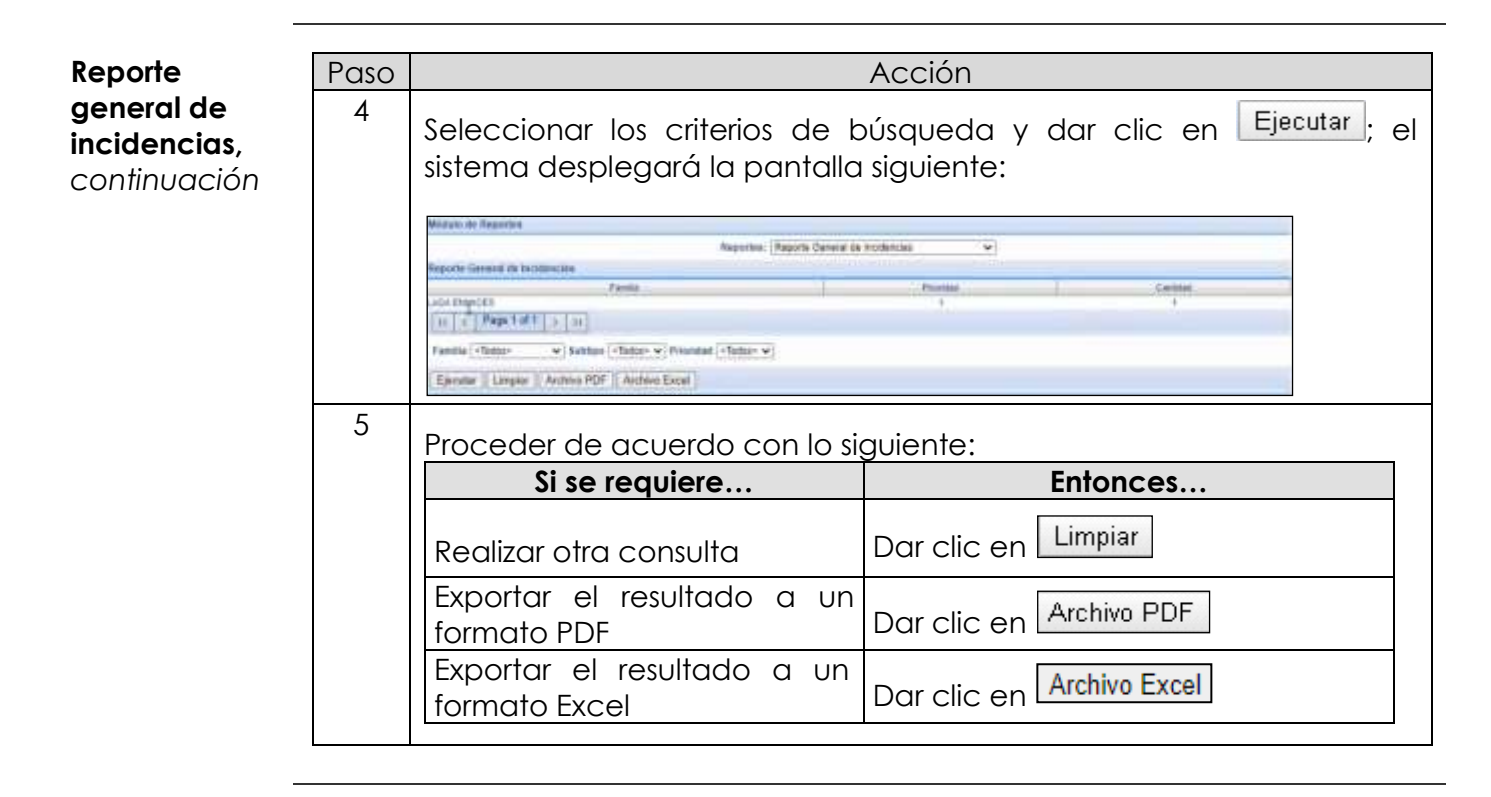

continuación...

Reporte de incidencias en proceso El sistema puede generar un Reporte de Incidencias en Proceso, esta opción cuenta con varios criterios de búsqueda, tales como:

- Incidente SEG
- Familia (LADA ENLACES)
- Etapa (Inicial, Diagnóstico, En Proceso, Paro de Reloj, Reparado o Validación con el CS)
- Ordenar por (Incidencia SEG, Referencia SISA, Familia, Empresa, Falla Reportada, Prioridad, Fecha y Hora de Inicio, Etapa, Motivo Paro de Reloj, Fecha Inicio Paro de Reloj, Fecha Inicio Fin de Reloj, Fecha y Hora Estimada de Reparación),
- Fecha Estimada Reparación
- Referencia SISA
- Subtipo <Todos>
- Falla Encontrada (Asistencia a Pruebas, Cortes, Equipo Alarmado, Errores, Fuera de Servicio, Lentitud/Perdida de Paquetes, Plan de Mejoras u Otros)
- Tipo de Orden (Ascendente o Descendente)
- Fecha Reporte Desde
- Prioridad (1, 2, 3)
- Motivo Paro de Reloj <Todos>
- Empresa (Concesionario)
- Fecha Reporte Hasta

continuación...

Reporte de Para generar el Reporte de Incidencias en Proceso en el SEG, realiza los incidencias siguientes pasos: en proceso, continuación Acción Paso Seleccionar la opción Reporte de Incidencias en Proceso; 1 como se muestra a continuación: Reporte General de Incidencias Reporte de Incidencias en Proceso 2 El sistema desplegará la siguiente pantalla: Reported (Pepurte de Incidencies en Process H C Page 1 of 1 1 11 -76801-V · Fardman w, Links <100001 W Priorida Tella D Mobile Pa interior birth Tuna de Ortken C-840-54 «Tadat 1 10 Ejeputar || Limpler || Archive PDF || Archive Ercel Seleccionar los criterios de búsqueda. 3 Ejecutar . Dar clic en el sistema desplegará la pantalla siguiente: Reported Namete in Instantial al Prese ofer Press. Press. P Calls De and in the Taxo de Camer 10 24 PT Hath 4 Proceder de acuerdo con lo siguiente: Si se requiere... Entonces... Limpiar Dar clic en Realizar otra consulta Exportar el resultado a un Archivo PDF Dar clic en formato PDF Exportar el resultado a un Archivo Excel Dar clic en formato Excel
#### 9. Diagramas de flujo

Módulo A continuación, se presentan los diagramas de flujo de los siguientes Contratación movimientos del módulo de contratación:

- Alta de Servicio de Enlaces Dedicados
- Baja de Servicio de Enlaces Dedicados
- Cancelación de Servicio de Enlaces Dedicados

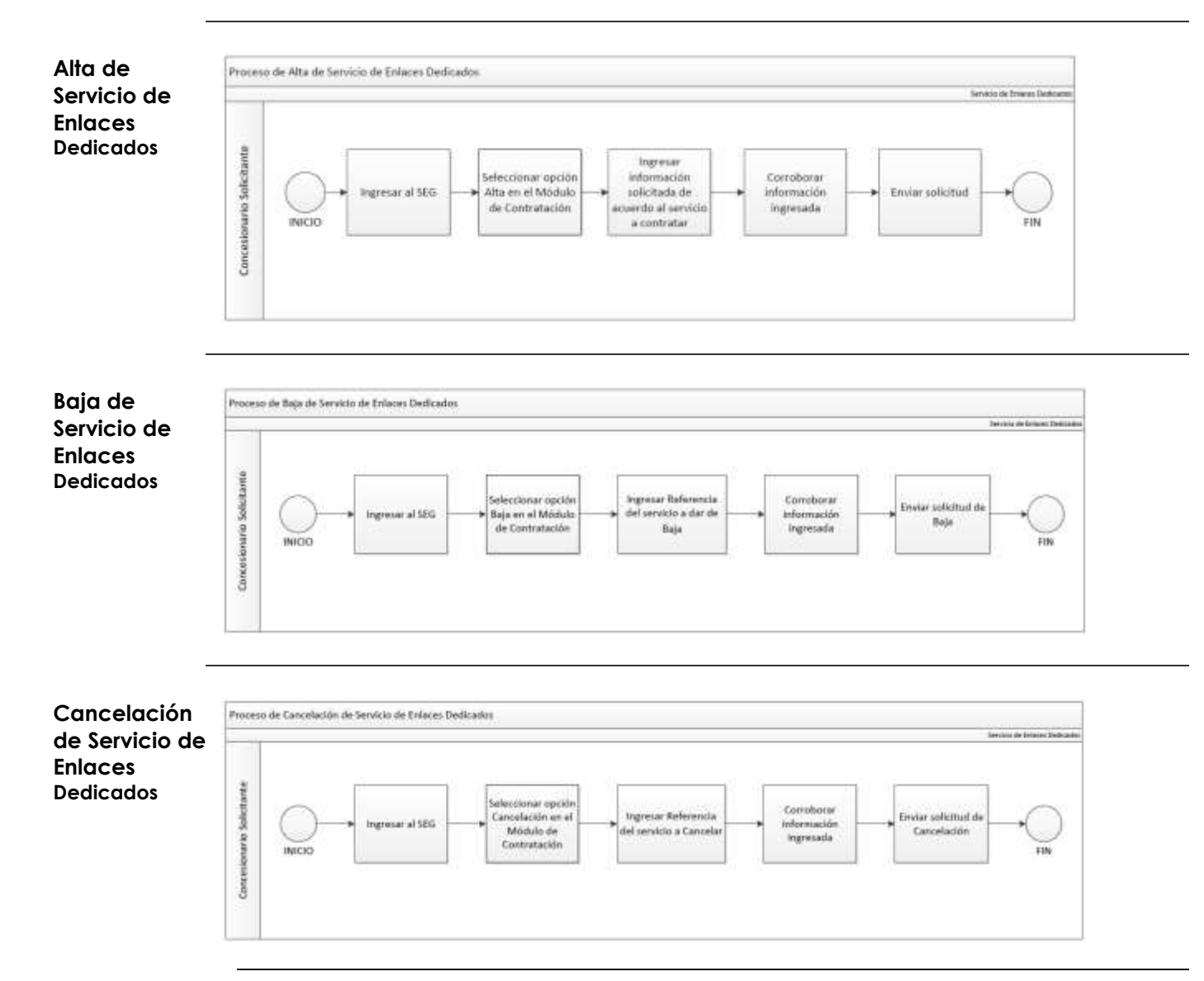

#### 9. Diagramas de flujo, continuación...

Reportes

A continuación, se presentan los diagramas de flujo correspondientes a los Reportes de Solicitudes de los Servicios de Enlaces Dedicados.

| udes de              |                           | - |                 |   |                                |   |                                                                                                    |                              |   |                    |   | ja+4                                                              | n it fran Itriain |
|----------------------|---------------------------|---|-----------------|---|--------------------------------|---|----------------------------------------------------------------------------------------------------|------------------------------|---|--------------------|---|-------------------------------------------------------------------|-------------------|
| ios de<br>es<br>ados | Concesionario Solicitante |   | Ingresar al SEG | - | Seleccionar Módulo<br>Reportes | - | Selectionar el tipo de Reporte:<br>• Solicitudes en proceso<br>• Solicitudes liguidades<br>• Reporte general | Especificar oriterios de<br> | • | Solicitar básqueda | - | Obtener el reporta<br>solicitado pera<br>visualitar o<br>exportar | -O<br>FN          |

Incidencias A continuación, se presentan los diagramas de flujo correspondientes a las incidencias de los Servicios de Enlaces Dedicados, tales como:

- Alta de incidencias de Servicios de Enlaces Dedicados
- Seguimiento de Incidencias de Servicios de Enlaces Dedicados
- Reportes de Incidencias de Servicios de Enlaces Dedicados

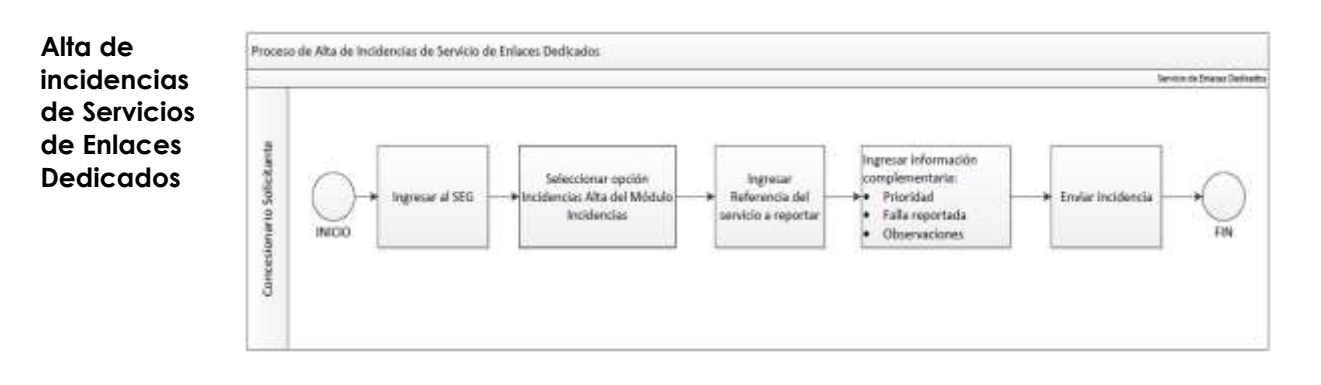

# 9. Diagramas de flujo,

continuación...

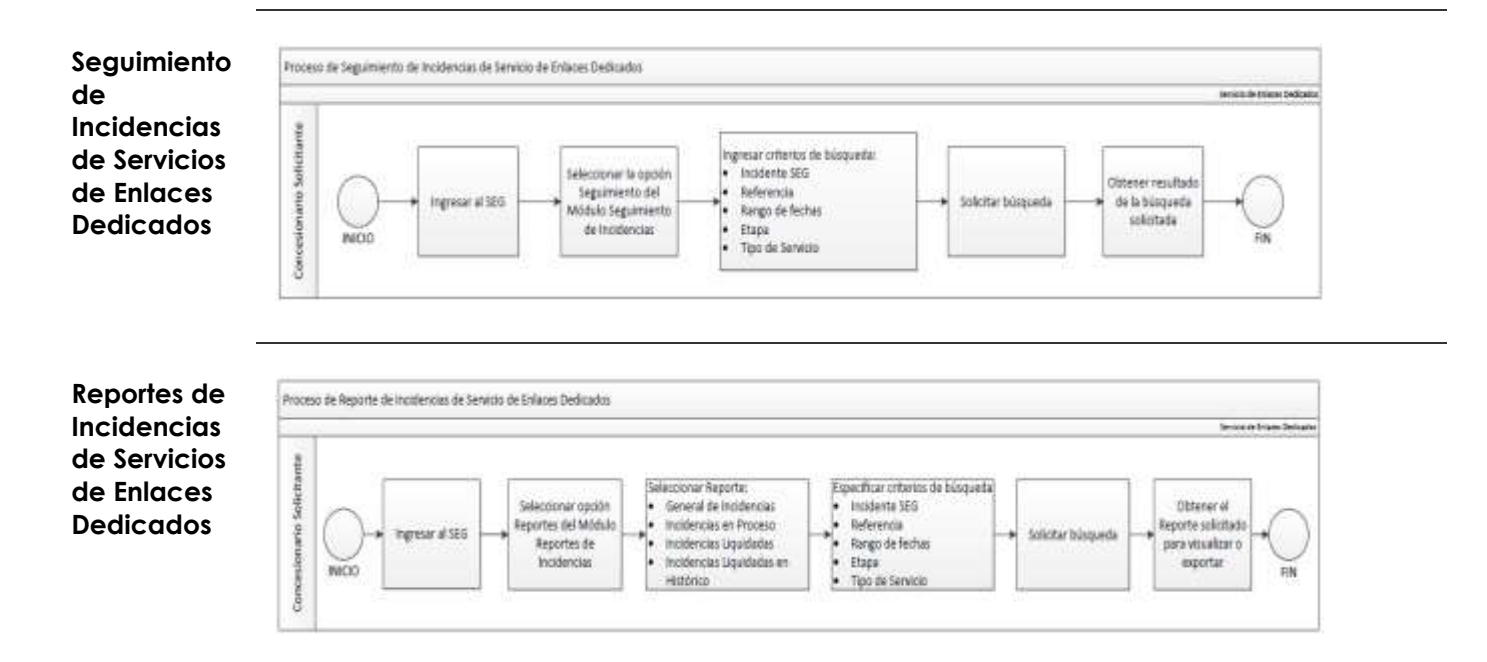

#### 10. Centro de atención

**Flujo de** A continuación, se presenta el flujo para la atención de incidencias con el Sistema Electrónico de Gestión.

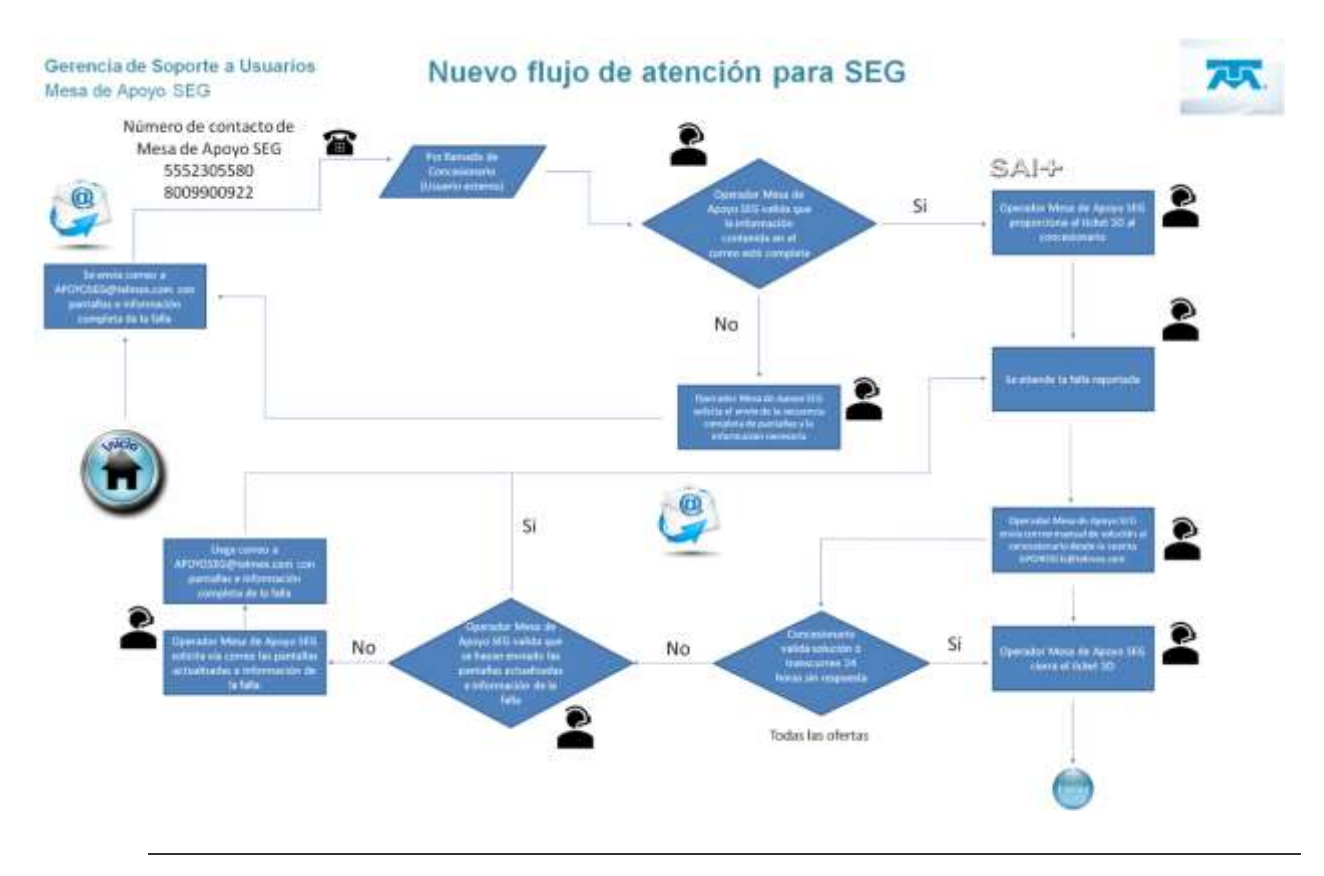

#### 10. Centro de atención, continuación

Información Formato General, información mínima necesaria para levantar ticket de atención al concesionario: Ticket

- 1. Folio SEG (Obligatorio):
- 2. Empresa (Obligatorio):
- 3. Usuario SEG (Obligatorio):
- 4. Nombre ejecutivo concesionario (Obligatorio):
- 5. Teléfono Contacto Concesionario (Obligatorio):
- 6. Correo Contacto Concesionario (Obligatorio):
- 7. Movimiento / Descripción problema y mensaje de error (Obligatorio):
- 8. Referencia Servicio/NIS/Estado Del País (Si Existe):
- 9. Sub modulo (Obligatorio):
- 10.URL (Opcional):
- 11. Secuencia de pantallas con menú, Error y Fecha, Hora que se vea en la imagen, en formato Word / PDF (Obligatorio).

| Concepto                                                               | Definición                                                                                                    |
|------------------------------------------------------------------------|----------------------------------------------------------------------------------------------------|
| Acta de<br>Aceptación                                                  | Documento que contiene la aceptación del SERVICIO (formato<br>Anexo "A" de la Oferta).                                                                                                    |
| Acuerdos<br>Específicos                                                | Solicitudes presentadas por el CONCESIONARIO SOLICITANTE O<br>AUTORIZADO SOLICITANTE conforme al formato e instructivo de<br>Ilenado del Anexo "B" de la Oferta, para la prestación de los<br>SERVICIOS y que, una vez validadas por la DIVISIÓN MAYORISTA DE<br>TELMEX/TELNOR, se constituyen en parte integral del CONVENIO. |
| Alta                                                                   | Solicitud presentada por el CONCESIONARIO SOLICITANTE O<br>AUTORIZADO SOLICITANTE para contratar un SERVICIO nuevo.                                                                                                    |
| Autorizado de<br>Telecomunica<br>ciones o<br>Autorizado<br>Solicitante | Es la persona física o moral que cuenta con una autorización<br>otorgada por el IFT y que solicita servicios mayoristas regulados,<br>acceso y/o accede a la infraestructura de la DIVISIÓN MAYORISTA<br>DE TELMEX/TELNOR a fin de prestar servicios de telecomunicaciones a<br>usuarios finales.                              |
| Baja                                                                   | Es la suspensión definitiva de un SERVICIO a solicitud del [CONCESIONARIO O AUTORIZADO SOLICITANTE].                                                                                                    |
| Cancelación                                                            | Es la interrupción, a solicitud del [CONCESIONARIO O AUTORIZADO<br>SOLICITANTE] del proceso de instalación de un SERVICIO<br>previamente contratado y que aún no ha sido entregado.                                                                                                    |

| Concepto                                          | Definición                                                                                                    |
|---------------------------------------------------|----------------------------------------------------------------------------------------------------|
| Condiciones<br>del Servicio                       | Son aquellas estipuladas en el Anexo "C" denominado "Suministro y<br>Calidad de Servicio" de los ACUERDOS, así como las condiciones<br>adicionales que serán acordadas mutuamente por las PARTES y que<br>se establecen en el Anexo "C" de la Oferta                                                                                                    |
| Concesionario<br>Solicitante y/o<br>Concesionario | Persona física o moral, titular de una concesión de red pública que<br>solicita servicios mayoristas regulados y/o accede a la red del<br>Agente Económico Preponderante a fin de prestar servicios de<br>telecomunicaciones en términos de la Oferta.                                                                                                    |
| Convenio                                          | Constituye el presente documento y sus anexos que llegaren a<br>otorgar las PARTES para la prestación de los SERVICIOS y que se<br>agregarán al presente instrumento, así como las CONDICIONES DEL<br>SERVICIO.                                                                                                    |
| Enlace Digital                                    | Enlace de transmisión entre redes y puertos de acceso asociados,<br>que deberán establecerse de manera digital utilizando el formato<br>TDM (Multiplexión por División de Tiempo)                                                                                                    |
| Empresa<br>Mayorista (EM)                         | Para efectos de la presente Oferta, deberá entenderse como las<br>empresas constituidas en cumplimiento de las Medidas Sexagésima<br>Quinta y Segunda Transitoria del Anexo 2 de la Resolución Bienal y la<br>Resolución de Separación Funcional, es decir, las empresas Red<br>Nacional Última Milla, S.A.P.I. de C.V y Red Última Milla del Noroeste,<br>S.A.P.I. de C.V. |

| Concepto           | Definición                                                                                                    |
|--------------------|----------------------------------------------------------------------------------------------------|
| Enlace<br>Dedicado | Medio que permite el transporte de información entre dos puntos<br>con un ancho de banda comprometido, independiente de la<br>tecnología que sea empleada en el transporte de esta, donde el<br>Concesionario o Autorizado Solicitante tiene pleno control sobre el<br>tipo de señales que se transportan. |
| Enlace Ethernet    | Enlace de transmisión que utiliza el estándar de transmisión Ethernet                                                                                                    |
| IFT                | Instituto Federal de Telecomunicaciones                                                                                                    |
| LFTR               | Ley Federal de Telecomunicaciones y Radiodifusión                                                                                                    |
| Localidad          | Poblaciones que se ubican y son atendidas por la misma o distintas<br>redes urbanas, en el entendido de que en las localidades que<br>intervengan diferentes redes urbanas se contratarán Enlaces<br>Dedicados Entre Localidades (anteriormente Enlaces Dedicados de<br>Larga Distancia)                   |
| Oferta             | La Oferta de Referencia para la Prestación del Servicio Mayorista<br>de Arrendamiento de Enlaces Dedicados Entre Localidades y de<br>Larga Distancia Internacional para Concesionarios de Redes<br>Públicas de Telecomunicaciones y Autorizados Solicitantes, que ha<br>sido autorizada por el IFT         |
| PARTES             | La DIVISIÓN MAYORISTA DE TELMEX/TELNOR y el [CONCESIONARIO<br>O AUTORIZADO SOLICITANTE] en su conjunto                                                                                                    |

| Concepto                                                                                                    | Definición                                                                                                    |
|----------------------------------------------------------------------------------------------------|----------------------------------------------------------------------------------------------------|
| Paro de Reloj                                                                                               | Situación en la cual se detiene el conteo del plazo correspondiente                                                                                                    |
| Procedimiento<br>de Entrega /<br>Recepción                                                                  | Es el procedimiento estipulado en el Anexo "D" de la Oferta                                                                                                    |
| Servicio<br>mayorista de<br>arrendamiento<br>de enlaces<br>dedicados entre<br>localidades                   | Servicio de arrendamiento de enlaces de transmisión, cuyas puntas<br>se ubican en localidades distintas del territorio nacional, prestado a<br>otros Concesionarios Solicitantes y Autorizados Solicitantes de<br>telecomunicaciones                                                                                                    |
| Servicio<br>mayorista de<br>arrendamiento<br>de enlaces<br>dedicados de<br>larga distancia<br>internacional | Servicio de arrendamiento de enlaces de transmisión, en los cuales<br>una de las puntas se ubica en alguna localidad del territorio<br>nacional, excepto ciudades fronterizas, y otra en el extranjero. Este<br>servicio tiene un ámbito geográfico nacional, prestado a otros<br>Concesionarios Solicitantes y Autorizados Solicitantes de<br>telecomunicaciones                                                                                                    |
| Sistema<br>Electrónico de<br>Gestión (SEG)                                                                  | Herramienta que tiene como objetivo permitir a los Concesionarios<br>Solicitantes consultar información actualizada de la Red Pública de<br>Telecomunicaciones de la DIVISIÓN MAYORISTA TELMEX/TELNOR,<br>solicitar los servicios de interconexión, enlaces dedicados,<br>compartición de infraestructura y desagregación, así como dar<br>seguimiento a sus solicitudes hasta la entrega del servicio, reportar<br>fallas, y monitorear la solución de las mismas, y todas aquellas<br>actividades que sean necesarias para la correcta operación de los<br>servicios |

| Concepto  | Definición                                                                                                    |
|-----------|----------------------------------------------------------------------------------------------------|
| Servicios | Son los servicios de telecomunicaciones que DIVISÓN MAYORISTA<br>TELMEX/TELNOR le ofrece al [CONCESIONARIO O AUTORIZADO<br>SOLICITANTE] al amparo de los términos y condiciones de la Oferta,<br>mismos que se listan a continuación:<br>• Servicio Mayorista de Arrendamiento de Enlaces |
|           | <ul> <li>Dedicados entre Localidades</li> <li>Servicio Mayorista de Arrendamiento de Enlaces<br/>Dedicados de Larga Distancia Internacional.</li> </ul>                                                                                                    |

# 12. Anexo Guía de usuario administrador ABC del CS

#### Tabla de contenidos

| 1. | Solicitud de Usuario por escrito               | .91  |
|----|------------------------------------------------|------|
| 2. | Módulos del Usuario Administrador (ABC) del CS | .93  |
|    | 2.1 Administración de Usuarios                 | .94  |
|    | 2.2 Seguimiento                                | .98  |
|    | 2.3 Validación / contratos                     | .100 |
|    |                                                |      |

#### 1. Solicitud de Usuario por escrito

- Introducción El Sistema Electrónico de Gestión, permite gestionar los usuarios, para ello se requiere de un perfil ya definido, que permite generar los permisos para cada uno de los perfiles, que define el alcance de cada uno.
- **Procedimiento** Procedimiento a seguir para solicitar el Usuario Administrador (ABC) de los perfiles para Concesionario.

| Paso | Acción                                                                                                    |
|------|----------------------------------------------------------------------------------------------------|
| 1    | Ingresar a Telmex.com dirigirse a la sección oferta de servicios<br>mayoristas descargar el formato SEG, llenar y firmar el formato                                                                                                    |
|      | TELÉFONOS DE MÉXICO S.A.B. DE C.V.<br>COORDINACION DE SEGURIDAD DE SISTEMAS<br>Subgerencia de Administración de Accessos à Sistemas Secundarios<br>SISTEMA ELECTRÓNICO DE GESTIÓN - <u>SEG</u><br>FORMATO PARA ADMINISTRADOR DE USUARIOS (ABC)                                                                                                    |
|      | Alta Baja Cambio Pecha : 1805/2016<br>AL OMITIR INFORMACIÓN O NO INCLUIR LAS FIRMAS REQUERIDAS LA SOLICITUD NO PROCEDERÁ                                                                                                    |
|      | DATOS DEL ADMINISTRADOR                                                                                                    |
|      | Apeliido Paterno Apeliido Materno Nombre(s) Empresa Teléfono correo electrónico                                                                                                    |
|      | R EPR ESEN TANTE LEGAL:                                                                                                    |
|      | Apeliido Paterno Apeliido Materno Nombre(s) Empresa Teléfono correo electrónico                                                                                                    |
|      | Firma Representante Legal                                                                                                    |
|      | AUTORIZACIÓN TELMEX                                                                                                    |
|      | Apellido Paterno Apellido Materno Nombre(s)                                                                                                    |
|      | Puesto Núm. de firma autorizada                                                                                                    |
|      | Firma Autorización Telmex<br>"La cuenta de acceso y contraseña es única, personal e intransferible. El usuario se hace responsable en todo momento de<br>ella, para las funciones especificadas en las políticas partículares del sistema."<br>"Es responsabilidad del ABC del Qarcesionario conservar el original de este formato e informar a su ejecutivo de cuenta de<br>Telmex, la baía o cambio de funciones del solcitante."                                             |
|      | OBSERVACIONES                                                                                                    |
|      | Esta información tene carácter confidencial por lo que no deberá ser copitala, distribuida, divulgada o revelada sin la autorización previa y por escrito de<br>TEUNEX. En caso de incumplimiento a cualquiera de las disposiciones antes descritas. "TEUNEX" tendra cerecho de enter las acciones,<br>reclamaciones, quebas, denuncias y demás acciones judicises o administrativas que considere procedentes, sin pequició de exigir o resarcimiento de<br>daños y pequicios. |
|      |                                                                                                    |

## 1. Solicitud de Usuario por escrito

**Procedimiento** Procedimiento a seguir para solicitar el Usuario Administrador (ABC) de continuación los perfiles para Concesionario.

•••

| Paso | Acción                                                                                                    |
|------|----------------------------------------------------------------------------------------------------|
| 1    | Nota: Todos los campos son obligatorios. Es importante que se<br>especifique el tipo de movimiento solicitado. Alta, Baja o Cambio de<br>usuario Interno<br>Los datos del Coordinador de Atención a Operadores de Telecom<br>son exclusivos para el personal TELMEX del CAT. |
| 2    | Enviar por correo electrónico el formato digitalizado, al ejecutivo de cuenta.                                                                                                    |

### 2. Módulos del Usuario Administrador (ABC) del CS

Módulos

Los módulos que tendrá el usuario interno TELMEX en el SEG son los siguientes:

#### a) Administración de Usuarios

- ABC Usuario del CS
- Inbox Admin. Usuarios- Concesionario
- b) Seguimiento
  - Consulta de Usuarios del CS
- c) Validación / contratos
  - Consulta de contratos del CS

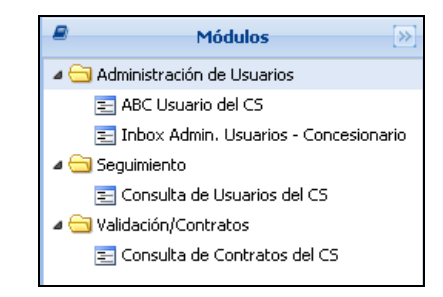

Diagrama de navegación

### 2.1 Administración de Usuarios ABC Usuario del CS

Alta de El sistema SEG permite generar las solicitudes de alta, baja, cambio y reactivación de usuarios que se requieren para la operación de los concesionarios.

Nota: Cada uno de estos movimientos está sujeto a los tiempos marcados por el IFT.

**Procedimiento** Procedimiento a seguir para dar de alta un usuario del concesionario.

| Paso | Acción                                                                                                    |
|------|----------------------------------------------------------------------------------------------------|
| 1    | Desplegar la columna de los módulos, para que el sistema muestre<br>las opciones siguientes:<br><u>Módulos</u><br><u>Administración de Usuarios</u><br><u>ABC Usuario del C5</u><br><u>El Inbox Admin. Usuarios - Concesionario</u> |
| 2    | Seleccionar la opción ABC Usuario del CS; el sistema desplegará el siguiente formato:                                                                                                    |

## 2.1 Administración de Usuarios ABC Usuario del CS

#### Procedimiento,

continuación...

| Paso | Acción                                                                           |
|------|----------------------------------------------------------------------------------|
| 3    | Seleccionar el tipo de movimiento de acuerdo con la solicitud.                   |
|      | Movimiento:<br>© ARa © Biga © Cambio © Asactivar                                 |
| 4    | Seleccionar el perfil solicitado:                                                |
|      | Perfi solotado:<br>© CONTRATACION © CONSULTA © UNIVERSAL                         |
|      | Nota: Un perfil por cada usuario.                                                |
| 5    | Seleccionar el servicio                                                          |
|      | Servicio:<br>© Desagregación © Compartición © Interconessión © Enlaces Dedicados |
| 6    | Escribe en los campos la información solicitada:                                 |
| 7    | Agregar comentarios en el campo correspondiente:                                 |

### 2.1 Administración de Usuarios ABC Usuario del CS

#### Procedimiento,

continuación...

| Paso | Acción                                                                |
|------|-----------------------------------------------------------------------|
| 8    | Dar clic en Enviar; el sistema desplegará la siguiente ventana:       |
|      | Enviar                                                                |
|      | ¿Desea ENVIAR la información de la solicitud para su autorización?    |
|      | Yes No                                                                |
|      |                                                                       |
| 9    | Dar clic en <b>1965</b> ; el sistema desplegará la siguiente ventana: |
|      | Enviado                                                               |
|      | Se AVANZO en el flujo la solicitud exitosamente                       |
|      | ОК                                                                    |

Bitácora de<br/>EstatusEl Sistema Electrónico de Gestión desplegará en la Bitácora de Estatus, cada<br/>uno de los Estatus por los que pasa el alta de los usuarios, como se muestra a<br/>continuación:

| 🖉 Ditácora de Estatus |       |             |
|-----------------------|-------|-------------|
| Estatus               | Fedra | Responsable |
| Inicio                |       |             |
| Enviado a Operador    |       |             |
| Erwiado               |       |             |

### 2.1 Administración de Usuarios Inbox Administrador de Usuarios - Concesionario

Formato que se despliega con la opción "Inbox Admin. Usuarios -Inbox Concesionario".

> Se visualizan todas las solicitudes de movimientos de todos los usuarios dados de alta, baja, cambio y reactivación, como se muestra a continuación:

| lo de Solicituid |                                                         | Estatus                                   | Movimiento:                |                   |
|------------------|---------------------------------------------------------|-------------------------------------------|----------------------------|-------------------|
| what for draces  | od at bryncae () -                                      | Capture entatur a buara-                  |                            | KHERAN & TAHCH    |
|                  |                                                         | A Batter C (reportioned                   | a Di Excel                 |                   |
|                  |                                                         | 2561.0000.0000000000000000000000000000000 | STI STORESSON              |                   |
| - Bendaha        |                                                         |                                           |                            |                   |
|                  | (a)                                                     |                                           |                            |                   |
|                  | 10000010                                                |                                           |                            |                   |
|                  |                                                         |                                           | Estatus                    | Pavirsiento       |
| Pallo            | Rpp                                                     | Pacha Creation                            | Estatus                    | Holisierto        |
| Pollo            | New Art Uncover and CS                                  | Pacha Divectori                           | Entatus<br>ENVIACO         | Romento<br>Alta 😳 |
| Polio            | Texe<br>A rest linears init (3<br>A rest insurantial (3 | Pacha Dreastin                            | Endua<br>ENVIACO<br>BICICO | Romento<br>Alta 📀 |

Cuenta con tres filtros de búsqueda, estos son:

- 1. Folio de solicitud
- 2. Estatus
- 3. Movimiento

Digitar los datos de acuerdo con el filtro utilizado y dar clic en 👫 Buscar

Se pueden exportar los datos de la tabla a un archivo Excel con el botón x Excel

#### 2.2 Seguimiento Consulta de Usuarios del CS

#### **Usuarios** Formato que se despliega con la opción Consulta de usuarios del CS.

del CS

Esta opción permite visualizar el Estatus de cómo se encuentran los usuarios en el sistema SEG.

| and other the second | 416)                                      |            |            |               |                |               |                   |               |                      |
|----------------------|-------------------------------------------|------------|------------|---------------|----------------|---------------|-------------------|---------------|----------------------|
| B. Mingrowth         | 0                                         |            |            |               |                |               |                   |               |                      |
| ve Usuarior          | Concesionari                              | ×          | Nombre     | ¢1            |                | Apelido Pater | 100               | Apelido M     | atemo;               |
| (T. 111 1.0.00)      | Cathatan Cathan Ca                        | COOPERING. | Cartu      | e non pre a t | inter-         | Cartury 450   | do patienio a bia | car Captura i | aladido manamo a ta- |
|                      |                                           |            | Assa       | C circin t    | sissieda (7) E | See.          |                   |               |                      |
| Clave                | Norden<br>COMP_WE COMP_WE COMP_WET        | # Engleado | # Teléfuno | EMail         | Pechs Creacion | Estatus       | Concesioneno      | Senico        | Perfil               |
|                      | COMP_JFT COMP_JFT COMP_JFT                | Û          |            |               | 2017-09-11 1   | ACTIVO        |                   | COPPARTICI    | IFT                  |
|                      | IAM FT IAM FT IAM FT                      | 0          |            |               | 2017-09-111    | ACTIVO        |                   | ENTERCONET    | 71                   |
|                      | and which there experies and sets one and | 0          |            |               | 2017-09-11 1   | ACTIVO        |                   | DESAGREGAC    | p+                   |
|                      | FRUEDH IFT PRUEDA IFT PRUED.              |            |            |               | 2017-06-221    | ACTIVO        |                   |               | ADMINUS, MATOS       |
|                      | TEST TEST TEST                            | 0          |            |               |                |               |                   |               |                      |
|                      | 1631 1631 1631<br>1631 1631 1631          | 0          |            |               | 2017-08-151    | ACTIVO        |                   |               | ADMINISTRATIOS       |

Cuenta con Cinco filtros de búsqueda, estos son:

- 1. Clave de usuario
- 2. Concesionario
- 3. Nombre
- 4. Apellido paterno
- 5. Apellido materno

Digitar los datos de acuerdo con el filtro utilizado y dar clic en Austra

Se pueden exportar los datos de la tabla a un archivo Excel con el botón

X Excel

#### 2.3 Validación / contratos Consulta de Contratos del CS

**Contratos** Formato que se despliega con la opción Consulta de Contratos del CS.

Esta opción permite visualizar las solicitudes de los contratos firmados que tiene el CS con TELMEX.

| total ad             |                       | Faulte        |                   |                          |                   | The Constant Market |                   |               |
|----------------------|-----------------------|---------------|-------------------|--------------------------|-------------------|---------------------|-------------------|---------------|
| en en michar a marca | Cathers server scheme |               |                   |                          | Tipo concestors   |                     |                   |               |
|                      |                       |               | Hines Q           | impior Intersection      | Doel              |                     |                   |               |
|                      |                       |               | Contract of the   | Management of the second | sectors a         |                     |                   |               |
| E Rossifiados        |                       |               |                   |                          |                   |                     |                   |               |
| Solicitud Anexos     | Tipo concesión        | Servicio      | Fedra Inico del C | Fecha final del Co       | Creads por conce. | Fecha Creación      | Fecha de Alta del | Autorizado pr |
|                      | CSLULAR               | DESAGREGACION | 2017-00-21 00:00  | 2018-62-29 99:00         | OFERADOR          | 2017-02-21 15:37    | 21-02-2017 15:3   | the second    |
|                      |                       |               |                   |                          |                   |                     |                   |               |
|                      |                       |               |                   |                          |                   |                     |                   |               |

Cuenta con tres filtros de búsqueda, estos son:

- 1. Solicitud
- 2. Servicio
- 3. Tipo de concesión

Digitar los datos de acuerdo con el filtro utilizado y dar clic en Muscar

Se pueden exportar los datos de la tabla a un archivo Excel con el botón

X Excel

### 2.3 Validación / contratos Consulta de Contratos del CS

Consulta de Anexos Para poder ver los anexos que tienen los contratos enlistados, seguir los pasos que a continuación se presentan:

| _    |                                                         | -                             |                     |                 |  |
|------|---------------------------------------------------------|-------------------------------|---------------------|-----------------|--|
| Paso | Acción                                                  |                               |                     |                 |  |
| 1    | Dar clic en 🛛 🖉 ; el sistema desplegará la siguiente ve |                               |                     |                 |  |
|      |                                                         | Ca Administración             | de Documentos       |                 |  |
|      |                                                         | Co Linta de archevin          |                     |                 |  |
|      |                                                         | Nonbre del archivo            | Feza                |                 |  |
|      |                                                         | 4001023_sol_99006.pdf         | 2017-02-21 15(17)09 |                 |  |
|      |                                                         | (i) Decumentes + 🛆 Decorgar + | the Degrees         |                 |  |
| 2    | Seleccionar el ar                                       | chivo de la lista             |                     |                 |  |
| 3    | Dar clic en "Desc                                       | caraar", como se m            | uestra a continuc   | ición:          |  |
|      |                                                         | Descargar -                   | umento Asociado     |                 |  |
| 4    | Dar clic en "Des                                        | cargar Documento              | Asociado"; el sis   | tema desplegará |  |
|      | en formato PDF e                                        | el documento para             | su consulta.        |                 |  |
|      |                                                         |                               |                     |                 |  |

# 13. Registro de actualizaciones

| No.<br>Versión | Fecha                | Modificaciones                                                                                                    |
|----------------|----------------------|----------------------------------------------------------------------------------------------------|
| 1              | 26 de marzo del 2021 | N/A                                                                                                    |
| 2              | 09 de julio del 2021 | <ul> <li>Inbox.         <ul> <li>Se integra el criterio de búsqueda y la columna de consulta del "Folio Medio Alterno".</li> <li>Se documenta la opción de solicitud de avances</li> <li>Se documenta la opción Informe de avances</li> </ul> </li> <li>Seguimiento. Se integra la columna de consulta del "Folio Medio Alterno".</li> </ul>                                                                                                    |
| 3              | 26 de enero del 2022 | <ul> <li>Eliminación de la Ratificación de los Pronósticos.         <ul> <li>Menú del SEG, Página 8, Página 10, 11, 12,</li> <li>Pantalla de Contratación, ya no se visualiza el Campo Servicio Ratificado, Página 15</li> <li>Página 17 Fecha Ratificación servicio</li> </ul> </li> <li>Módulo Pronósticos Página 45 y 49</li> <li>Módulo Seguimiento Página 67:         <ul> <li>Subir nuevo formato en SEG de Site Survey.</li> <li>Pantalla principal y adicional la explicación y pantalla de Site Survey.</li> </ul> </li> </ul> |
| 4              | 01 de junio del 2022 | <ul> <li>Pantalla de inicio. Se adiciona la visualización de las pantallas de recuperación de contraseña. (Página 6)</li> <li>Seguimiento de Incidencias. Se eliminan reportes duplicados en Reporte de Incidencias. (Página 68)</li> <li>Reporte de Incidencias. Se eliminan reportes duplicados en Seguimiento de Incidencias. (Página 61)</li> </ul>                                                                                                    |